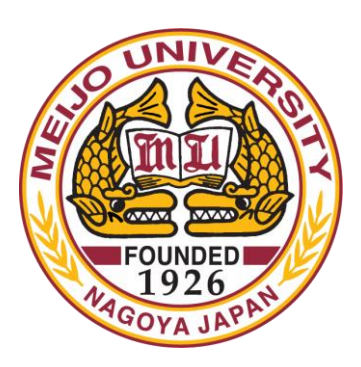

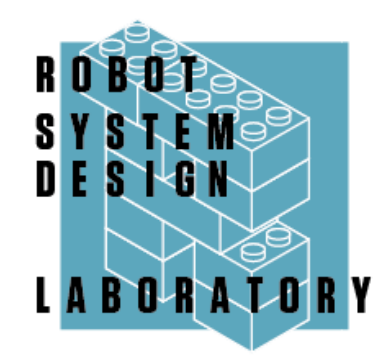

# 第2部 RTコンポーネント作成入門

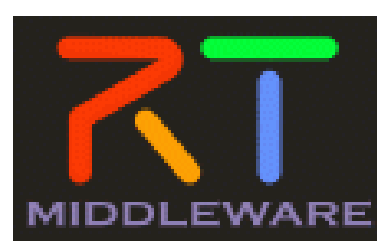

# 第2部の目的

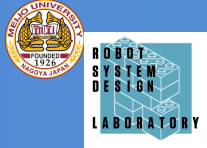

- RT System Editorを用いたRTCベースのシステム構築方法の習得(RTC運用時に必要な知識)
- RTC Builderを用いたRTコンポーネントのひな形 作成方法の習得(RTC開発時に必要な知識)

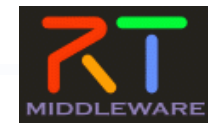

### **OpenRTM-aistの開発支援ツール**

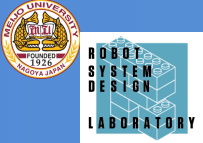

- ロボット知能ソフトウェアプラットフォーム
- http://www.openrtp.jp/wiki/
- システム設計,シミュレーション,動作生成,シナリオ生成などをサポート
- OpenRT Platformツール群
- コンポーネント開発、システム開発における各開発フェーズの作業支援
- 開発プラットフォームにEclipseを採用
- 構成
- RTCビルダ
- RTCデバッガ
- RTシステムエディタ
- ロボット設計支援ツール
- ・ シミュレータ
- 動作設計ツール
- シナリオ作成ツール

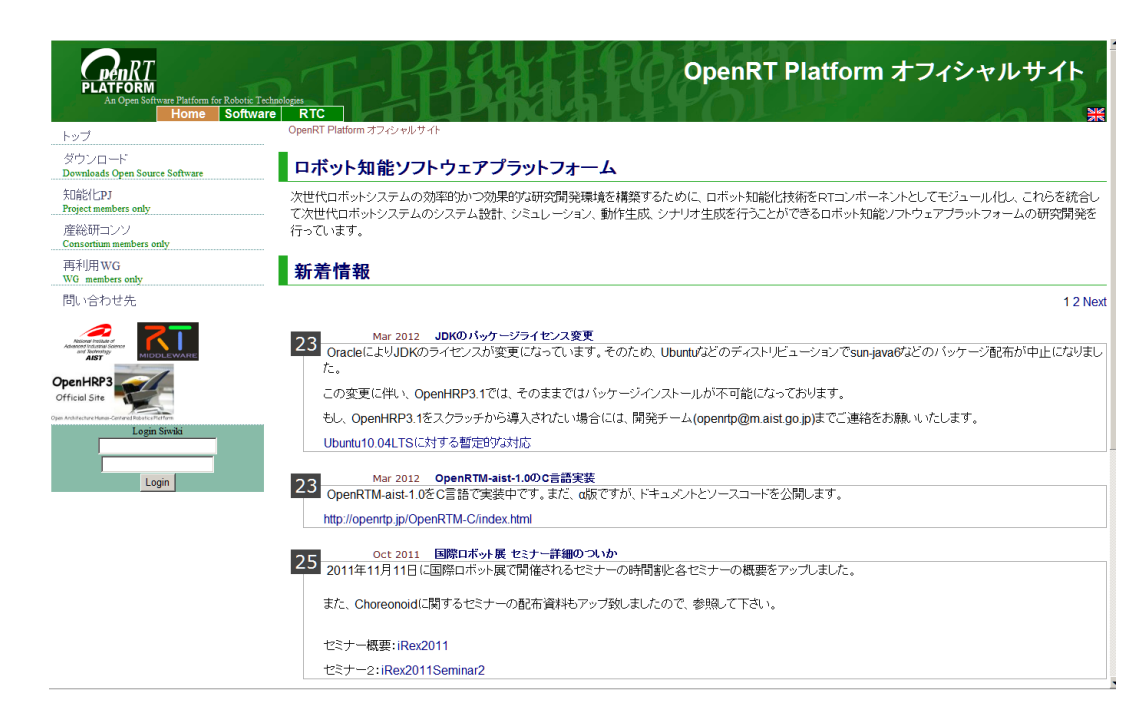

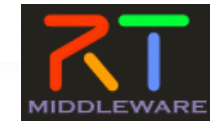

2

### RTC Builder & RT System Editor

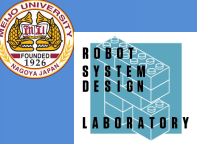

3

- オープンソース・コミュニティで開発されている統合開発環境
- マルチプラットフォーム対応. WindowsやLinuxなど複数OS上で 利用可能
- 「Plugin」形式を採用しており、新たなツールの追加、機能のカ スタマイズが可能
- RCP(Rich Client Platform)を利用することで、簡単に単独アプリ化が可能

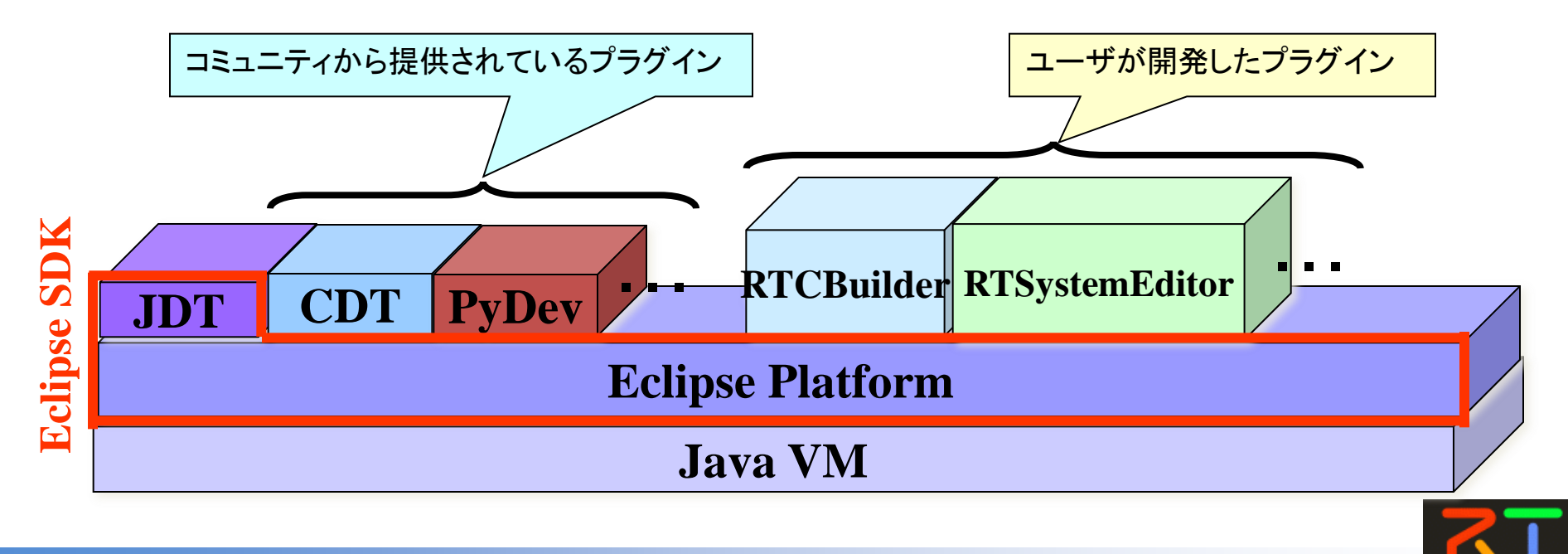

#### RTC BuilderとRT System Editorの利用方法

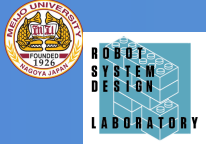

 OpenRTM-aist-1.1.2のインストール時に、インストールされるので、そちらを利用、 「スタート」→「すべてのプログラム」→「OpenRTM-aist 1.1.2」→「Tools」にある、 OpenRTPを選択。

もしくは、検索でOpenRTPと打ち込んで検索

 単体でダウンロードする場合、Linuxの場合は、下記のサイトからダウンロードし、解凍、 (別途、JAVAの環境が必要になるので、注意、)

|                                                                                                    |                                                                                                    | 本 <mark>-</mark>                                                                                                    | e 💽 🖬 Hello                          | My Account   Help   Contac       | t   Sign Out   |
|----------------------------------------------------------------------------------------------------|----------------------------------------------------------------------------------------------------|----------------------------------------------------------------------------------------------------|--------------------------------------|----------------------------------|----------------|
|                                                                                                    | TM-aist                                                                                                    |                                                                                                    |                                      |                                  | 検索             |
| ホーム ダウン                                                                                                    | コード ドキュメルト コミュニティ 研究・開発 プロジェクト                                                                                                    | ハードウエア                                                                                                    |                                      |                                  | _              |
| Google Translate<br>言語を選択<br>Powered by Coogle*##R<br><i>ナビグーション</i><br>・ ホーム<br>・ ダウンロード<br>・ C根<br>・ ダウンロード<br>・ C根<br>・ ジウンロード<br>・ Java振<br>マ ツール<br>・ Eclipse tools 1.1.0-<br>RC1<br>・ Eclipse tools 1.0-<br>RC1 | ホーム >> グウプロード >> ウール >> Eclipse tools 1.1.0-RC2<br>DgenRTM Eclipse tools 1.1.0-RC2<br>球菌 :> surfara 18 期日時 :%, 2011-10-11 18:36<br>このののののののののののののののののののののののののののののののののののの                                                                                                    | 開発されてきた RTCBUilder (旧RtcTemplate) および RTSystemEditor (<br>としておりました。こちらては、RTSystemEditor 及び RTCBuilder のみを言<br>っての最新バージョンは 1.1.0 です。  | 日 RtcLink)は、OpenHRP<br>と布していますが、将来6り | 3やその他のツールと紙合開発<br>コは様々なツールを一括で提供 | 環境で構成<br>する予定で |
| <ul> <li>Eclipse tools 1.0.0-</li> </ul>                                                                                                    |                                                                                                    | Eclipse-3.4.2 [Ganymede SR2]                                                                                                    |                                      |                                  |                |
| • Eclipse tools 0.4.2                                                                                                    | Eclipse3.4.2+RTSE+RTCB ecl<br>Windows用全部入り MD                                                                                                    | ipse342_rtmtools110-rc2_win32_ja.zip<br>5:2e6f9fa3e370b6e7ac1f9340d36c7abf                                                           |                                      | 2011.07.22                       |                |
| <ul> <li>Python5イブラJ<br/>(rtctree/rtsprofile)</li> <li>RtcLink RtcTemplate</li> <li>エポーネント</li> <li>RTC/RT5仕様記述方式</li> <li>ドキュント</li> <li>コニティ</li> <li>研究・問題</li> <li>プロジェクト</li> <li>ハードウエア</li> </ul>              | <ul> <li>Ubuntu8.04, Ubuntu9.10, Ubuntu10.04でLinux冊Eclipse</li> <li>Ubuntu8.04で3, apt-get install xulrunner-1.9 とし"</li> <li>Ubuntu9.10,Ubuntu10.04では、以下の方法を利用する</li> <li>\$ su</li> <li># vi /etc/apt/source.list</li> <li>1行道加 - deb http://jp.archive.</li> <li># apt-get update</li> <li># apt-get update</li> <li># apt-get update</li> <li># apt-get update</li> <li># apt-get update</li> <li># apt-get update</li> <li># apt-get update</li> <li># apt-get update</li> <li># apt-get update</li> <li># apt-get update</li> </ul> | 3.4.2が動作しない不具合が報告されています。<br>C xulruminerをアップテートしてください。<br>か、Eclipse3.3もしくは3.5をご利用ください。<br>.ubuntu.com/ubuntu/ jaunty main restricted | X18 + XPC                            | OM annlication curne             | r              |

RTミドルウェア講習会@名城大学

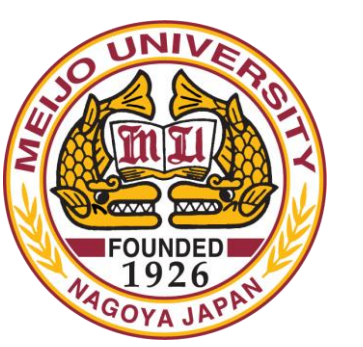

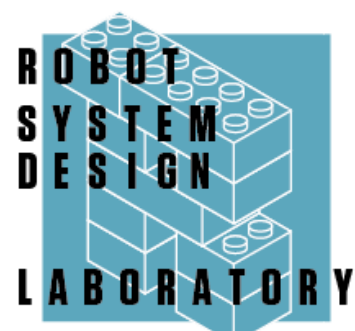

# システム構築支援ツール RTSystemEditor

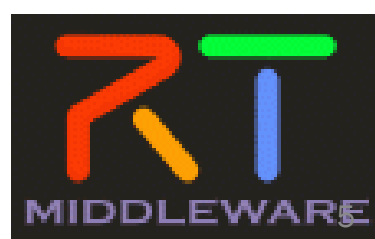

2016/7/7

RTミドルウェア講習会@名城大学

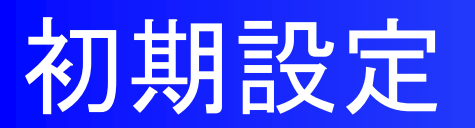

Find:

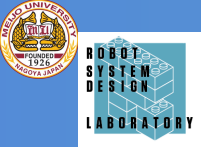

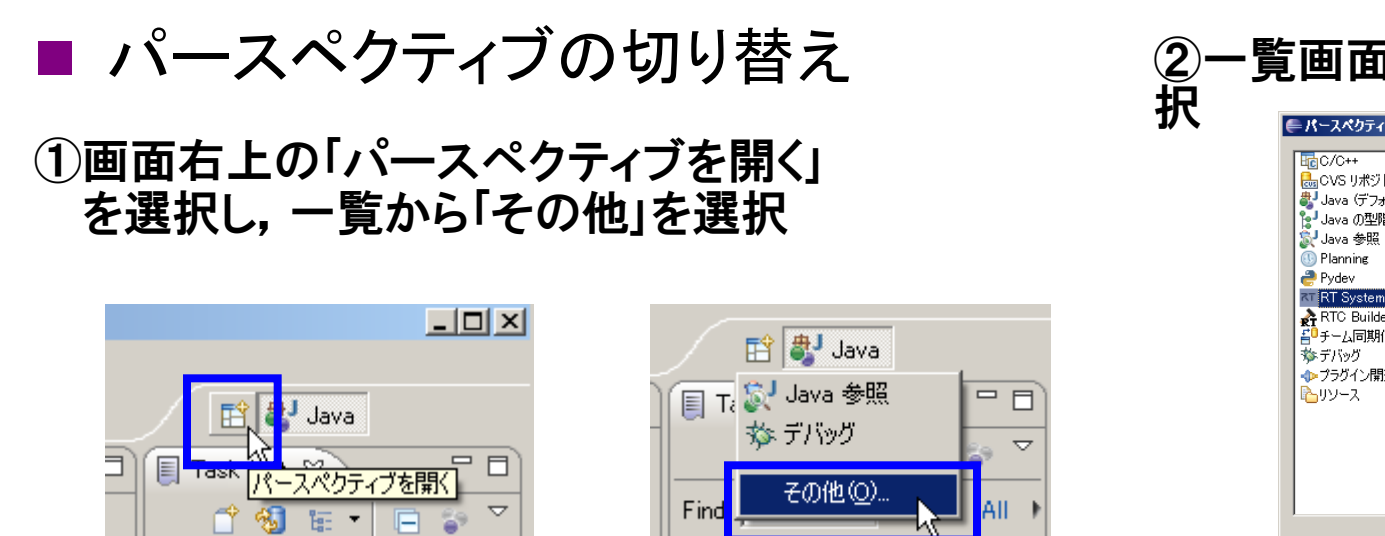

| e | = パースペクティブを開く                                                                                                    |    | <u>_ 🗆 ×</u> |  |
|---|----------------------------------------------------------------------------------------------------|----|--------------|--|
|   | C·(C++     C·(X S)ボジドリー・エクスプ     Java (アフォルト)     Java (アフォルト)     Java の型階層     Java 多照     Planning     Pdava 参照     Planning     Prote     Frisestem Editor     Arto Builder     Government     Frisestem Editor     Arto Builder     Government     Frisestem Editor     Arto Builder     Government     Sovernment     Sovernment | 0  |              |  |
|   |                                                                                                    | ОК | キャンセル        |  |

► AIL

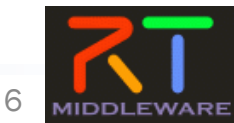

🗁 Uncategorized

#### RT System Editorの概要

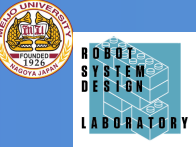

#### RTコンポーネントを組み合わせて、RTシステムを構築するための ツール.(Simlinkの様なイメージ.)

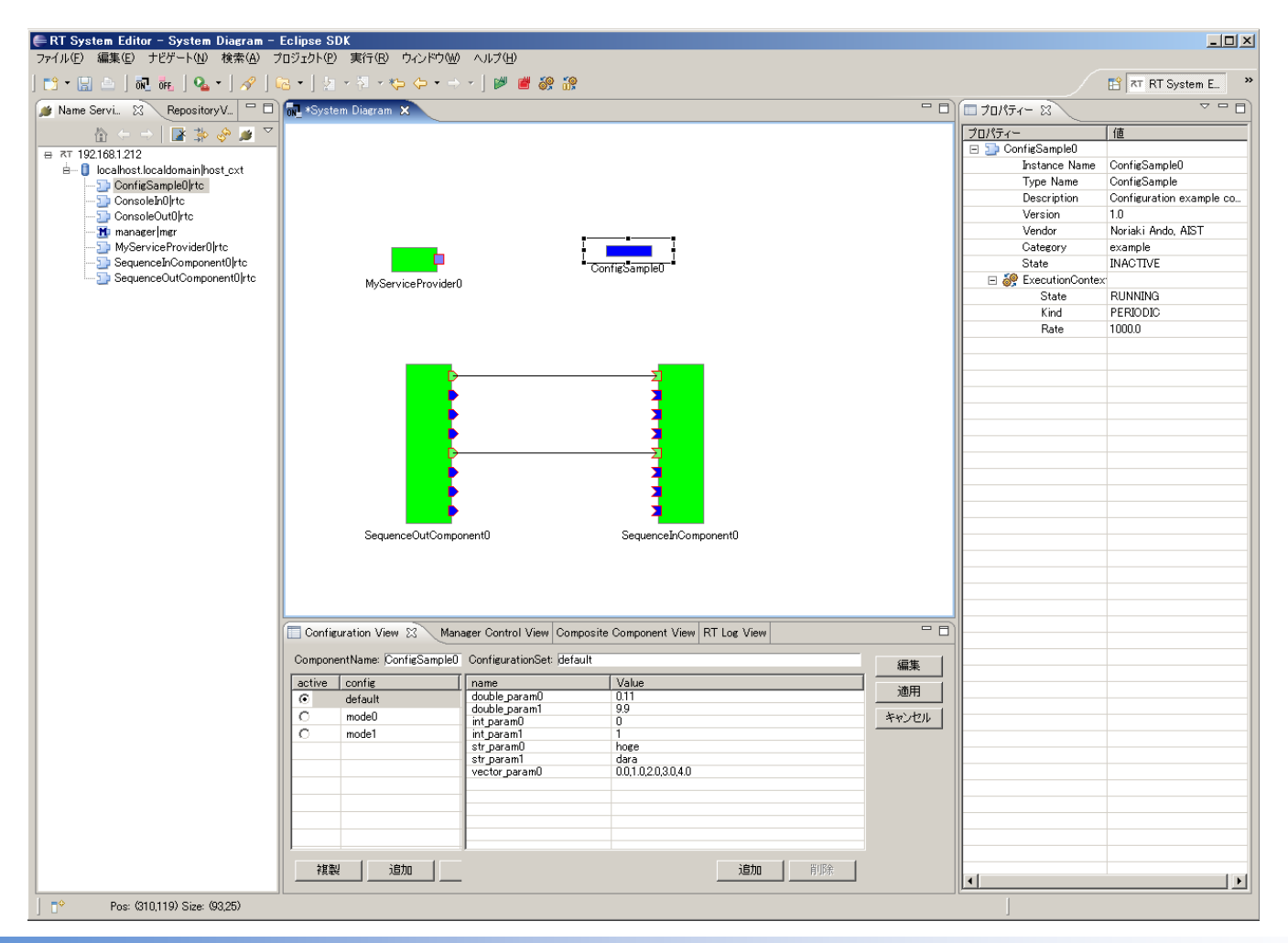

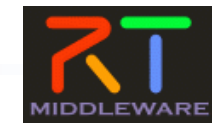

2016/7/7

#### RTミドルウェア講習会@名城大学

#### 画面説明

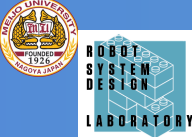

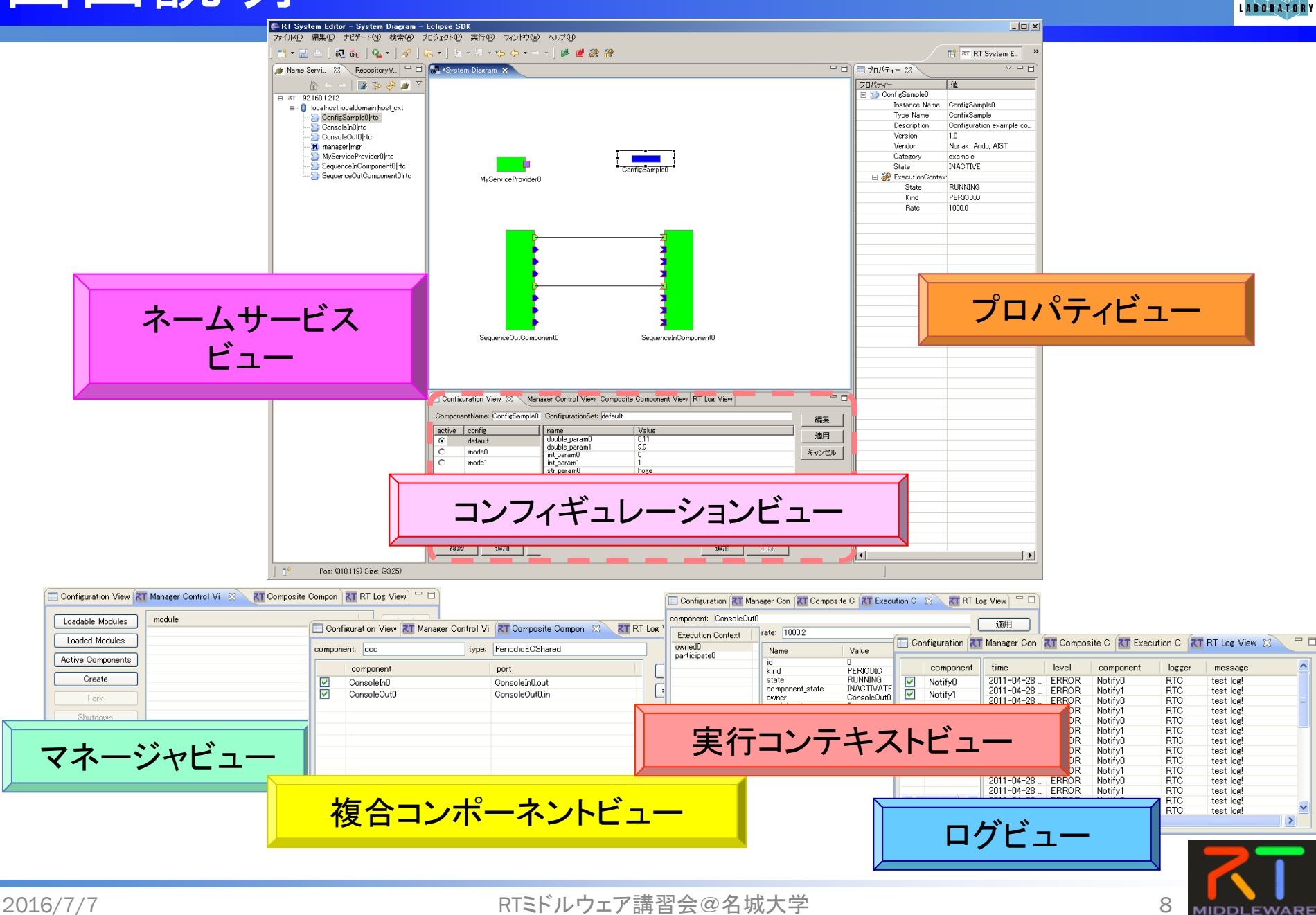

### RT System構築演習

- Naming Serviceの起動
  - [スタート]メニューから
  - [プログラム]→[OpenRTM-aist 1.1.2]→[tools]
  - →[Start C++ Naming Service]
- ConsoleInCompの起動
  - [スタート]メニューから起動
    - [プログラム]→[OpenRTM-aist 1.1.2]→[C++]→[components
  - $\rightarrow$ [Example] $\rightarrow$ [ConsoleInComp.exe]
- ConsoleOutCompの起動
  - [スタート]メニューから起動
    - [プログラム] $\rightarrow$ [OpenRTM-aist 1.1.2] $\rightarrow$ [C++] $\rightarrow$ [components]
  - $\rightarrow$  [Example] $\rightarrow$ [ComsoleOutComp.exe]

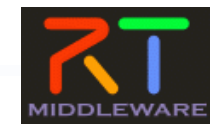

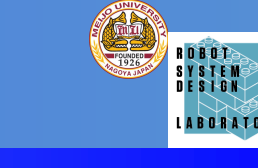

**ヘムサービスへの**接続

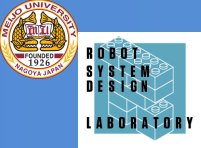

10

MIDDLEWARE

🧾 🖂

#### ■ ネームサービスへ接続

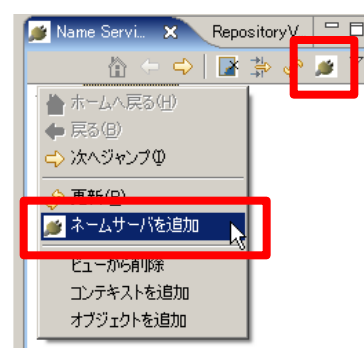

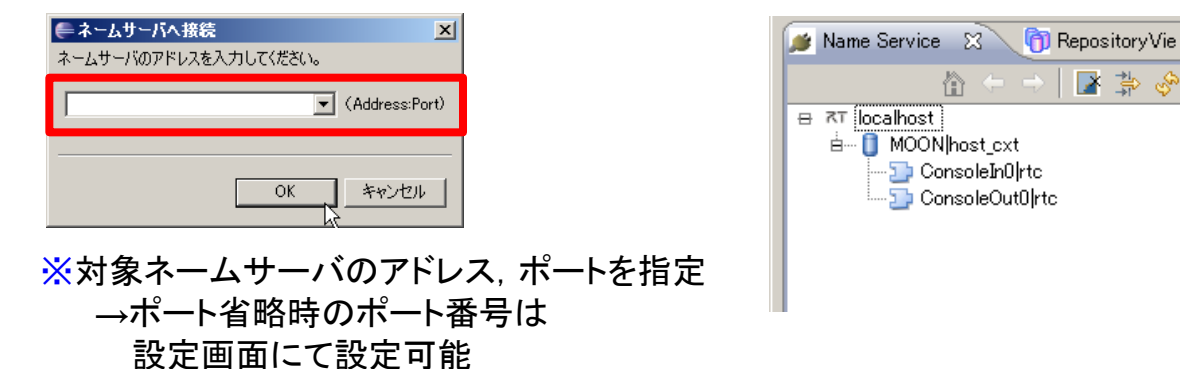

#### システムエディタの起動

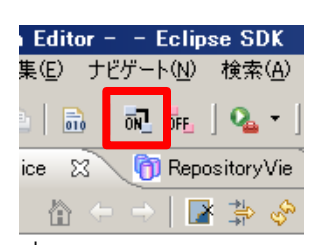

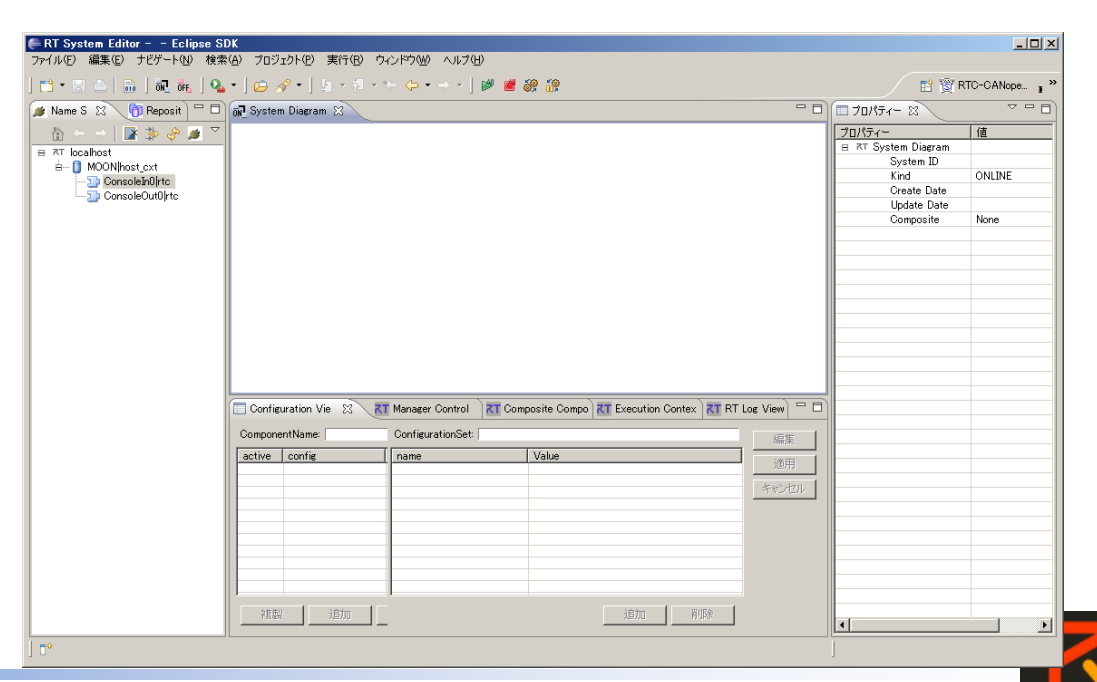

RTミドルウェア講習会@名城大学

### <u>RTコンポーネントの配置方法</u>

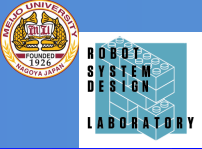

📑 🛪 RT System E... 🔚

ONLINE

None

編集

通用

ブロパティー = 8T System Diagram

> System ID Kind

Create Date

Update Date

Composite

- | D | ×

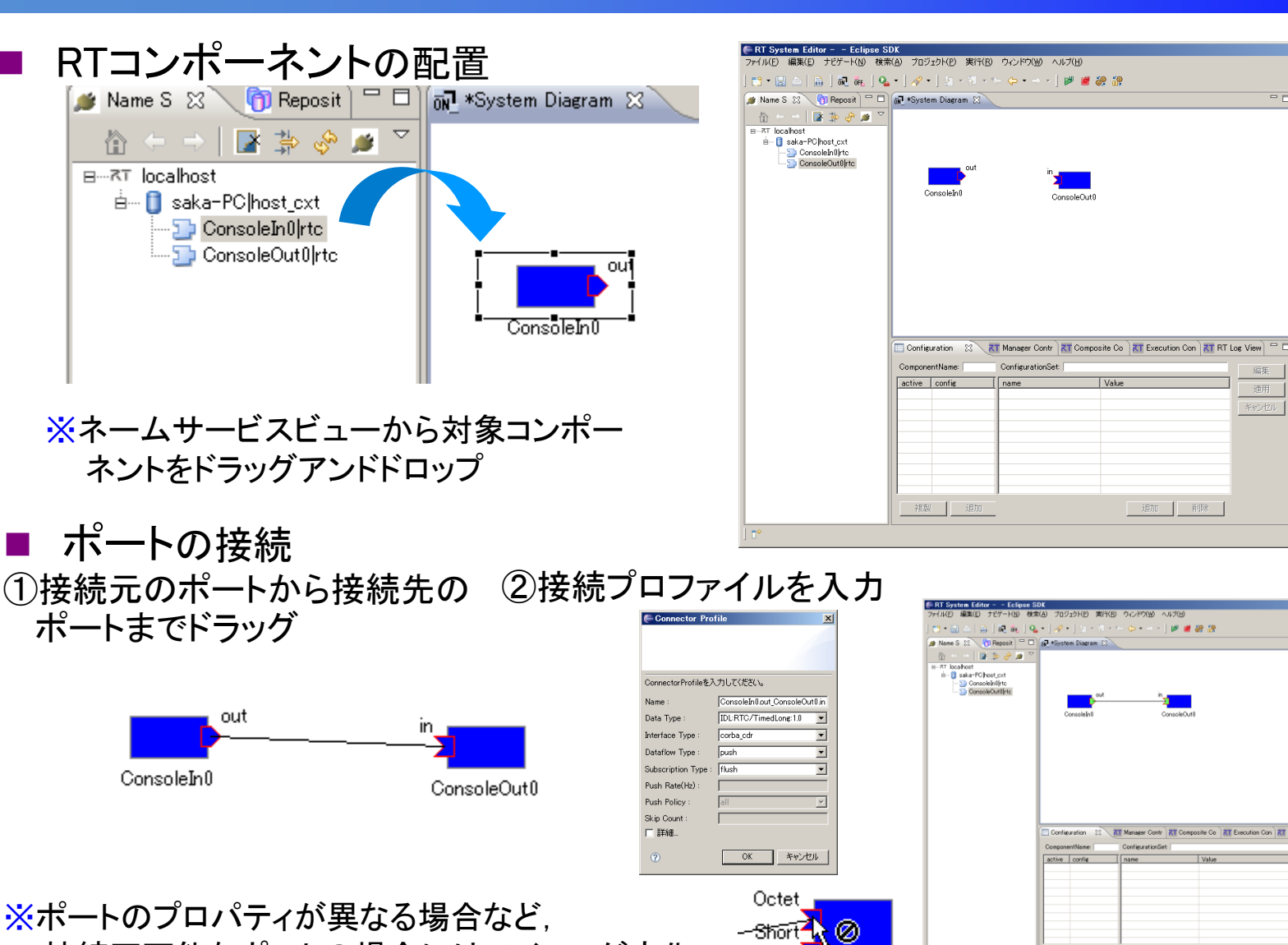

接続不可能なポートの場合にはアイコンが変化

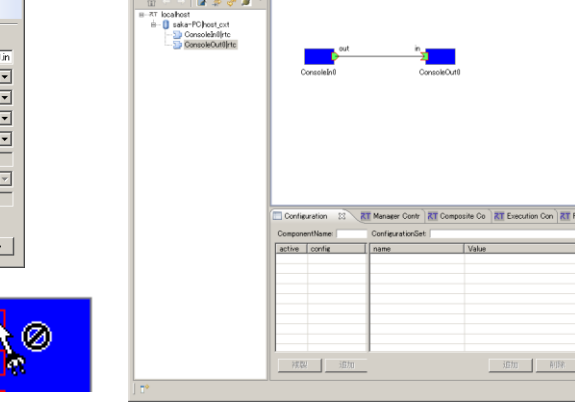

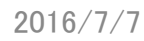

Long

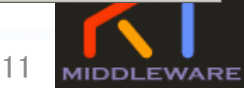

RT RT System E

フロパティー 8

### RTコンポーネントの起動

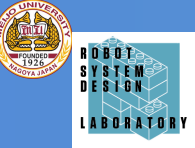

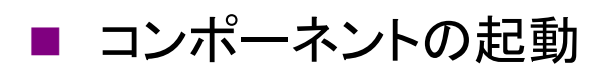

※各RTC単位で起動する場合

|               | ou <b>l</b> in                                                                                                    |               |
|---------------|----------------------------------------------------------------------------------------------------|---------------|
|               | Activate (A)                                                                                                    | Ctrl+Alt+A    |
| Conse         | Deactivate (W)                                                                                                    | Ctrl+Alt+D    |
|               | Reset (Q)                                                                                                    |               |
|               | EXII (E)                                                                                                    |               |
|               | Start (Z)<br>Ston (X)                                                                                                    |               |
|               | 加合ついましたいたの作成                                                                                                    |               |
|               | エディタで開く                                                                                                    |               |
|               | 複合コンポーネントを解除                                                                                                    |               |
|               | ログ収集を開始                                                                                                    |               |
|               | 💢 Delete                                                                                                    |               |
|               | = 🖼 All Activate (G)                                                                                                    |               |
| Configurat    | iol 💣 All Deactivate (H)                                                                                                    | е (           |
| ComponentN    | ar 🎆 All Start (B)                                                                                                    | F             |
| active Loo    | _ 🎲 All Stop (N)<br>nf                                                                                                    | (a)           |
| i de de       | fa Open                                                                                                    |               |
|               | Save<br>Save Ac                                                                                                    | _             |
|               | Open and Restore                                                                                                    |               |
| 全てのPTCな       | こし ほで記動す                                                                                                    | て提合           |
|               |                                                                                                    | ら <i>*</i> 刻ロ |
|               | out in                                                                                                    |               |
| i i           | Activate (A)                                                                                                    | Ctrl+Alt+A    |
| Consoleli     | Deactivate (W)                                                                                                    | Ctrl+Alt+D    |
| 000000        | Reset (Q)                                                                                                    |               |
|               | Exit (E)                                                                                                    |               |
|               | Start (7)                                                                                                    |               |
| 1             |                                                                                                    |               |
|               | Stop (X)                                                                                                    |               |
|               | Stop (X)<br>2個合ついポーネントの作用                                                                                                    | <del></del>   |
|               | Stop (X)                                                                                                    | \$            |
|               | Star (2)     Stop (X)     複合コンポーネントの作詞     エディタで開く     複合コンポーネントを解説                                                                                                 | \$,           |
|               | Start 27     Stop (X)     複合コンポーネントの作品     エディルで開く     複合コンポーネントを解釈                                                                                                 | \$<br>fr      |
|               | Stop (※)           複合コンボーネントの作成<br>エディタで開く<br>複合コンボーネントを解除           ログ収集を開始                                                                                        | \$<br>£       |
|               | Stop (※)           複合コンポーネントの作販<br>エディタで開く<br>複合コンポーネントを解釈           ログ収集を開始           ※ Delete                                                                     | \$<br>f:      |
|               | Stop (※)           複合コンポーネントの作販<br>エディタで開く<br>複合コンポーネントを解除           ログ収集を開始           ※ Delete           All Activate (G)                                          | \$<br>£       |
|               | Stop (※)           複合コンポーネントの作販<br>エディダで開く<br>複合コンポーネントを解釈           ログ収集を開始           ※ Delete           ※ All Activate (G)           (4) Decement (1)             | \$<br>;;<br>  |
| Configuration | Stop (火)       複合コンポーネントの作成<br>エディタで開く<br>複合コンポーネントを解釈       ログ収集を開始       ※ Delete       ※ All Activate (G)       ※ All Start (B)                                  | \$<br>;;<br>  |
| Configuration | Start (2)<br>Stop (X)<br>複合コンポーネントの作成<br>エディタで開く<br>複合コンポーネントを解釈<br>ログ収集を開始<br>※ Delete<br>MIL Activate (G)<br>の All Start (B)<br>※ All Start (B)<br>※ All Stop (N) | \$<br>î:      |

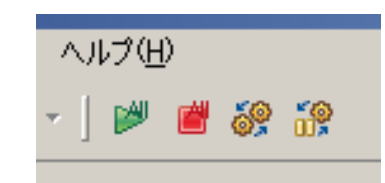

| ファイル(F) 編集(E) ナビゲート(N) 検索 | *(A) プロジェクト(P) 実行(R)   | ウィンドウ(W) ヘルプ(H)                         |                 |              |                     |                   |
|---------------------------|------------------------|-----------------------------------------|-----------------|--------------|---------------------|-------------------|
|                           | •                      | - <u>A - A - I M M X0</u>               | <b>*</b> @      |              |                     | EV 2T DT Sustan E |
|                           |                        | ~~~~~~~~~~~~~~~~~~~~~~~~~~~~~~~~~~~~~~~ | 012             |              |                     |                   |
| Mame S 💥 🕕 Reposit 👘 🗆    | öN *System Diagram 🙁 🔪 | <u></u>                                 |                 |              |                     |                   |
| 🟠 (= ->   📑 🏇 🤣 🏓 🏹       |                        |                                         |                 |              | プロパティー              | (値)               |
| BRT localhost             |                        |                                         |                 |              | ⊟ ⊼⊤ System Diagram |                   |
| 🗄 🗍 saka-PC host_cxt      |                        |                                         |                 |              | System ID           | ONUTINE           |
| - 🗁 ConsoleIn0 rtc        |                        |                                         |                 |              | Create Date         | UNLINE            |
|                           | out                    | in                                      |                 |              | Undate Date         |                   |
|                           |                        | <u>∑</u>                                |                 |              | Composite           | None              |
|                           | ConsoleIn0             | ConsoleOut0                             |                 |              |                     |                   |
|                           |                        |                                         |                 |              |                     |                   |
|                           |                        |                                         |                 |              |                     |                   |
|                           |                        |                                         |                 |              |                     |                   |
|                           |                        |                                         |                 |              |                     |                   |
|                           |                        |                                         |                 |              |                     |                   |
|                           |                        |                                         |                 |              |                     |                   |
|                           |                        |                                         |                 |              |                     |                   |
|                           |                        |                                         |                 |              |                     |                   |
|                           |                        |                                         |                 |              |                     |                   |
|                           |                        |                                         |                 |              |                     |                   |
|                           |                        |                                         |                 |              |                     |                   |
|                           |                        | -                                       |                 |              |                     |                   |
|                           | Configuration 🛛 🕄      | T Manager Contr 🛛 저 Composit            | e Co            | .og View 📃 🗆 |                     |                   |
|                           | ComponentName:         | ConfigurationSet                        |                 | /e/#         |                     |                   |
|                           | active config          | [ name [ ]                              | /alua           | MHIDTS       |                     |                   |
|                           |                        | - Idino                                 |                 | 適用           |                     |                   |
|                           |                        |                                         |                 | キャンカル        |                     |                   |
|                           |                        |                                         |                 | 11 10 100    |                     |                   |
|                           |                        |                                         |                 |              |                     |                   |
|                           |                        |                                         |                 |              |                     |                   |
|                           |                        |                                         |                 |              |                     |                   |
|                           |                        |                                         |                 |              |                     |                   |
|                           |                        |                                         |                 |              |                     |                   |
|                           |                        |                                         |                 |              |                     |                   |
|                           | All Martin             |                                         | Talifum British |              |                     |                   |
|                           | 「張殿」 10川               | -                                       | 12月11日 月11年     |              |                     |                   |
|                           |                        |                                         |                 |              | p                   | ·1                |

※停止はDeactivateを実行

※RTC間の接続を切る場合には接続線をDelete もしくは、右クリックメニューから「Delete」を選択

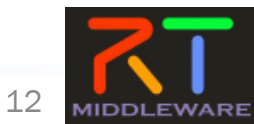

Ж

#### RTコンポーネントとネームサーバ

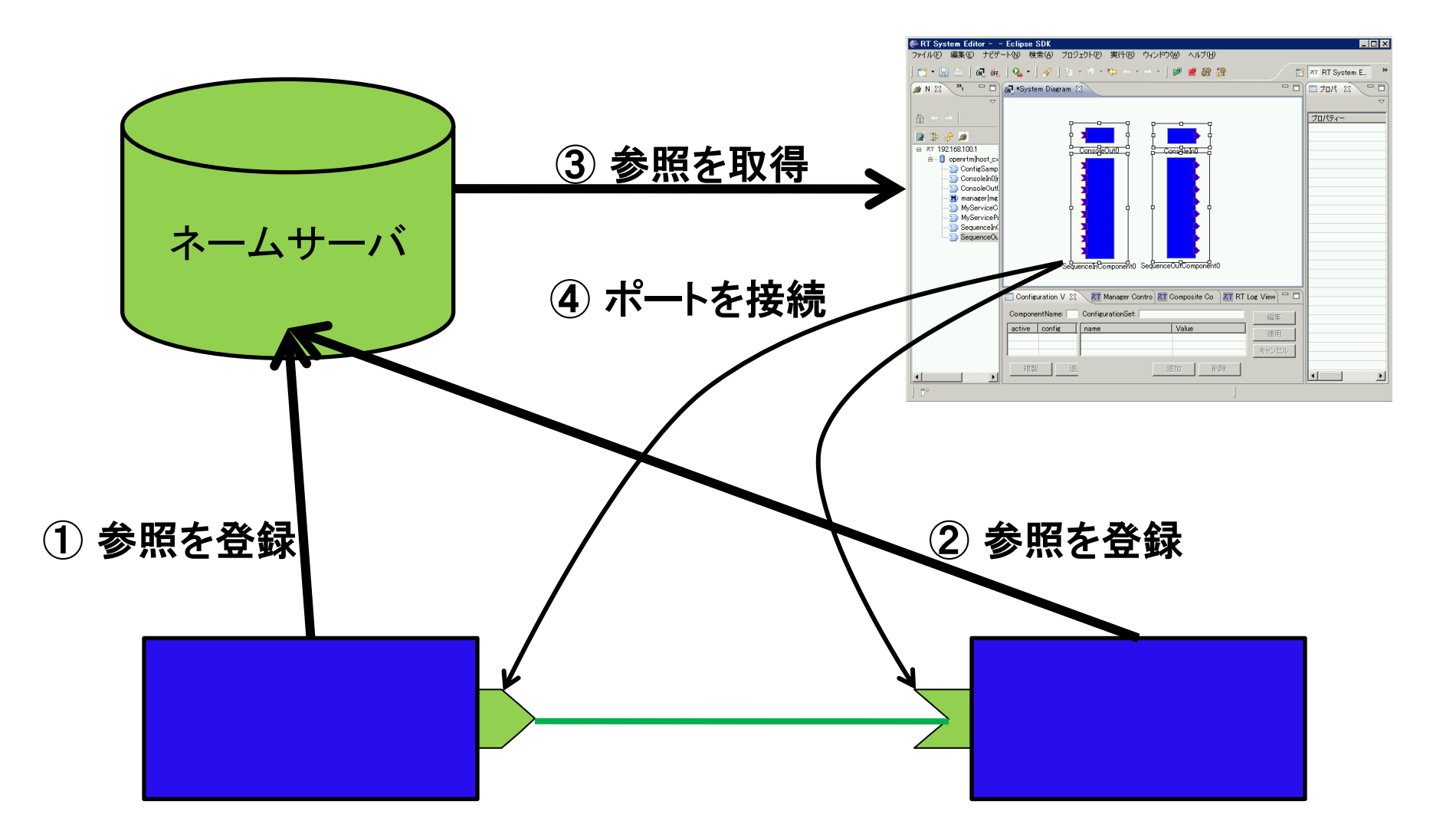

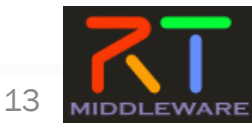

R O B O T S Y S T E M D E S I G N L A B O R A T O R

RTミドルウェア講習会@名城大学

### RTシステム構築時の注意点

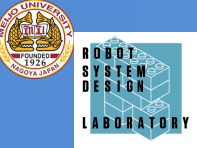

#### ■ ネットワークインターフェースが2つある場合

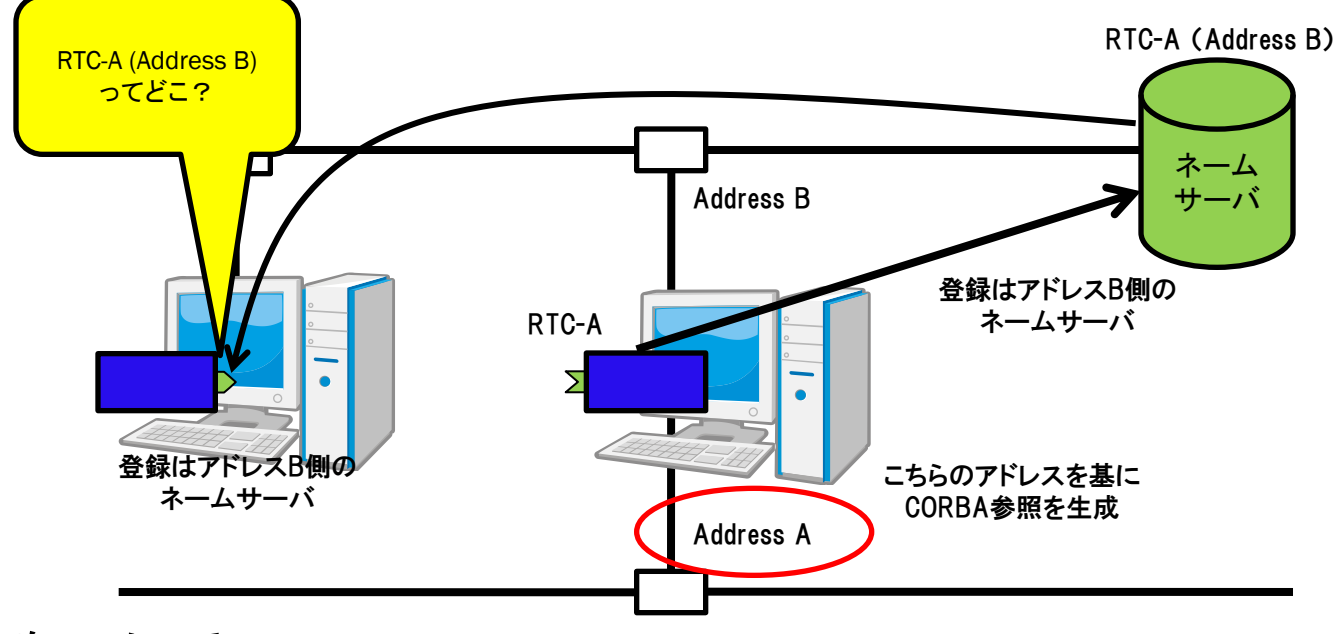

rtc.confについて

- RTC起動時の登録先NamingServiceや、登録情報などについて記述
- 記述例:
  - corba.nameservers: localhost:9876
  - naming.formats: SimpleComponent/%n.rtc
  - corba.endpoints:192.168.0.12:

### RTコンポーネントの動作

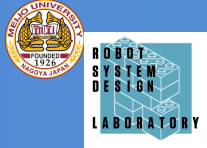

| アクション名     | 説明                                     |
|------------|----------------------------------------|
| Activate   | 対象RTCを活性化する                            |
| Deactivate | 対象RTCを非活性化する                           |
| Reset      | 対象RTCをエラー状態からリセットする                    |
| Exit       | 対象RTCの実行主体(ExecutionContext)を停止し, 終了する |
| Start      | 実行主体(ExecutionContext)の動作を開始する         |
| Stop       | 実行主体(ExecutionContext)の動作を停止する         |

#### ■各コンポーネント単位での動作変更

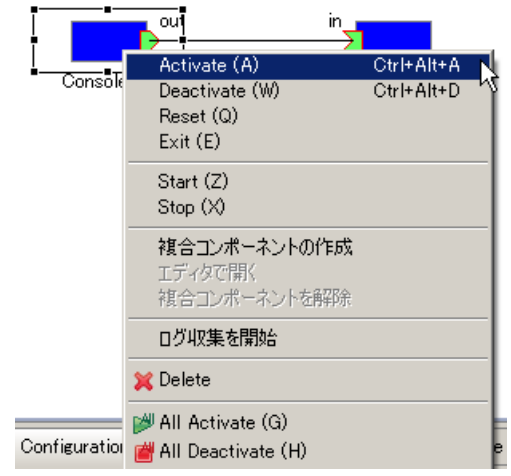

#### ■全コンポーネントの動作を一括変更

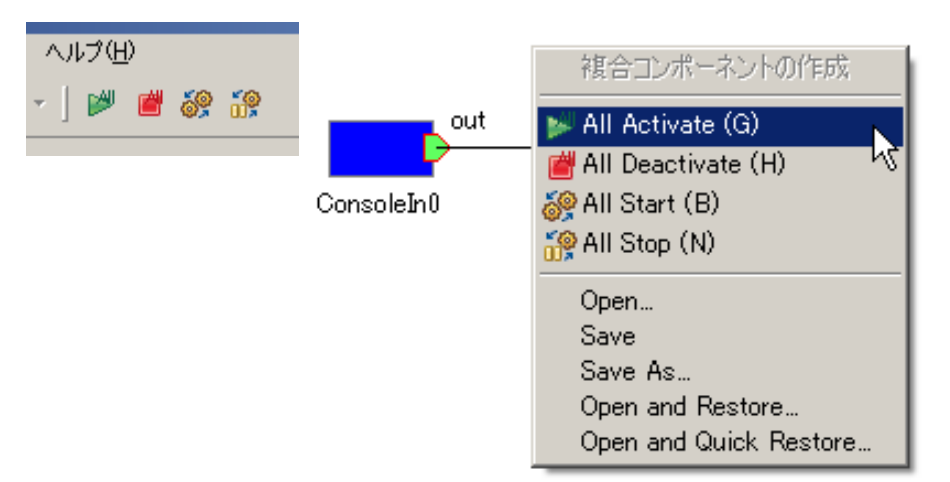

#### ※ポップアップメニュー中でのキーバインドを追加 ※単独RTCのActivate/Deactivateについては、グローバルはショートカットキー定義を追加

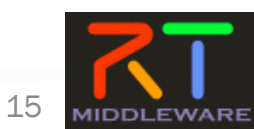

#### 接続プロファイル(DataPort)について

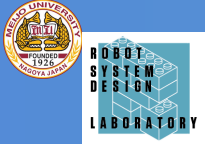

| 項目               | 設定内容                                                                                        |  |
|------------------|---------------------------------------------------------------------------------------------|--|
| Name             | 接続の名称                                                                                       |  |
| DataType         | ポート間で送受信するデータの型. ex)TimedOctet,TimedShortなど                                                 |  |
| InterfaceType    | データを送受信するポートの型. ex)corba_cdrなど                                                              |  |
| DataFlowType     | データの送信方法. ex)push, pullなど                                                                   |  |
| SubscriptionType | データ送信タイミング. 送信方法がPushの場合有効. New, Periodic, Flushから選択                                        |  |
| Push Rate        | データ送信周期(単位 : Hz). SubscriptionTypeがPeriodicの場合のみ有効                                          |  |
| Push Policy      | データ送信ポリシー. <mark>SubscriptionTypeがNew, Periodic</mark> の場合のみ有効.<br>all, fifo, skip, newから選択 |  |
| Skip Count       | 送信データスキップ数. Push PolicyがSkipの場合のみ有効                                                         |  |

- SubscriptionType
  - New:バッファ内に新規データが格納されたタイミングで送信
  - Periodic:一定周期で定期的にデータを送信
  - Flush:バッファを介さず即座に同期的に送信

#### Push Policy

- all:バッファ内のデータを一括送信
- fifo:バッファ内のデータをFIFOで1個ずつ送信
- skip:バッファ内のデータを間引いて送信
- new:バッファ内のデータの最新値を送信(古い値は捨てられる)

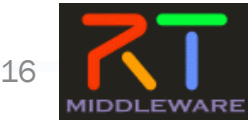

#### 接続プロファイル(DataPort)について

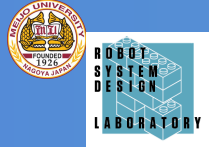

| 項目                   | 設定内容                                                           |  |
|----------------------|----------------------------------------------------------------|--|
| Buffer length        | バッファの大きさ                                                       |  |
| Buffer full policy   | データ書き込み時に, バッファフルだった場合の処理.<br>overwrite, do_nothing, blockから選択 |  |
| Buffer write timeout | データ書き込み時に、タイムアウトイベントを発生させるまでの時間(単位:秒)                          |  |
| Buffer empty policy  | データ読み出し時に, バッファが空だった場合の処理.<br>readback, do_nothing, blockから選択  |  |
| Buffer read timeout  | データ読み出し時に、タイムアウトイベントを発生させるまでの時間(単位:秒)                          |  |
| Connector Profile    |                                                                |  |

| ConnectorProfileを入                                                        | 、力してください。         |             |                        |           |    |
|---------------------------------------------------------------------------|-------------------|-------------|------------------------|-----------|----|
| Name :                                                                    | ConsoleIn0.out_Co | nsoleOut0.i | 'n                     |           |    |
| Data Type :                                                               | IDL:RTC/TimedLo   | ng: 1.0     |                        |           |    |
| Interface Type :                                                          | corba_cdr         |             |                        |           |    |
| Dataflow Type :                                                           | push              |             |                        |           |    |
| Subscription Type :                                                       | flush             |             |                        |           |    |
| Push Rate(Hz) :                                                           |                   |             |                        |           |    |
| Push Policy :                                                             | all               |             |                        |           |    |
| Skip Count:<br>I III (Outport) -<br>Buffer (Outport) -<br>Buffer longth : | J                 |             | Buffer (Inport)        | 0         |    |
| Buffer full policy                                                        | : overwrite       | ◄           | Buffer full policy :   | overwrite | ·  |
| Buffer write time                                                         | out:   I.U        |             | Buffer write timeout : | 11.0      |    |
| Buffer read times                                                         | out: 1.0          |             | Buffer read timeout :  | 1.0       |    |
| Name                                                                      |                   | Value       |                        |           | 追加 |
|                                                                           |                   |             |                        |           | 削除 |
|                                                                           |                   |             |                        |           |    |
|                                                                           |                   | -           |                        |           |    |

※OutPort側のバッファ, InPort側のバッファそれぞれに設定可能 ※timeoutとして「0.0」を設定した場合は、タイムアウトしない

- Buffer Policy
  - overwrite : 上書き
  - readback:最後の要素を再読み出し
  - block : ブロック
  - do\_nothing : なにもしない

※Buffer Policy = Block+timeout時間の指定で、一定時間後 読み出し/書き込み不可能な場合にタイムアウトを発生させる処理 となる

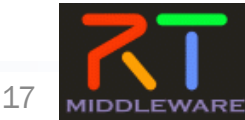

#### 接続プロファイル(ServicePort)について

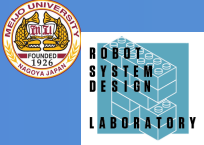

| 項目         | 設定内容                                                                                           |
|------------|------------------------------------------------------------------------------------------------|
| Name       | 接続の名称                                                                                          |
| インターフェース情報 | 接続するインターフェースを設定.<br>接続対象のServicePortに複数のServiceInterfaceが定義されていた場合, どのイン<br>ターフェースを実際に接続するかを指定 |

| 🗬 Port Profile                    |                    |                |    | ×     |
|-----------------------------------|--------------------|----------------|----|-------|
|                                   |                    |                |    |       |
| ポートプロファイルを入力してください。               |                    |                |    |       |
| Name : MyServiceConsumer0.MyServi | ice_MyServiceProvi | der0.MyService |    |       |
| ☑ 詳細                              |                    |                |    |       |
| Consumer                          |                    | Provider       |    | 追加    |
|                                   |                    |                |    | 削除    |
|                                   |                    |                |    |       |
|                                   |                    |                |    |       |
|                                   |                    |                |    |       |
|                                   |                    |                |    |       |
| Name                              | Value              |                |    | 追加    |
|                                   |                    |                |    | 削除    |
|                                   |                    |                |    |       |
|                                   |                    |                |    |       |
|                                   |                    |                |    |       |
|                                   |                    |                |    |       |
| 0                                 |                    |                | ОК | キャンセル |

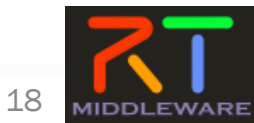

ネットワーク上のPC間でのシステム構築

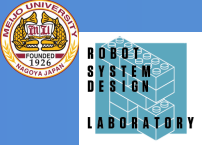

# アクセス可能なネットワーク上に存在する別のPCで動作するネーミングサービスにアクセス

| RT System Editor RCP | 11-999                           |                                                                                                    |       |                 |
|----------------------|----------------------------------|----------------------------------------------------------------------------------------------------|-------|-----------------|
| File Window Help     |                                  |                                                                                                    |       |                 |
| N 05 🖌 🖌 🖉 89 19     |                                  |                                                                                                    |       |                 |
| 🔊 Name 🕅 Rer 🔊 🕒     | na *System Diagram ∞             |                                                                                                    |       | ■プロパティー ▽□□     |
| 🖞 🗘 🖓 🛣 🏷 🖓 🎽        |                                  |                                                                                                    |       | プロパティー 値 🔺      |
| ⊿ אד localhost       |                                  |                                                                                                    |       | ∋ Flip0         |
| Isdlab-vm-01 host    |                                  |                                                                                                    |       | Path URI loca   |
| CameraViewer0 rt     |                                  | the second second second second second second second second second second second second second second second se |       | Instance N Flip |
| DirectShowCam0       |                                  |                                                                                                    |       | Type Nam Flip   |
| Flip0 rtc            |                                  | 1                                                                                                    |       | Descriptio Flip |
|                      |                                  |                                                                                                    |       | Version 1.0     |
|                      |                                  |                                                                                                    |       | Vendor Ker      |
|                      |                                  |                                                                                                    |       | Category Ima    |
|                      |                                  | No. In Contract of Contract                                                                                     |       | State INA       |
|                      |                                  |                                                                                                    |       | properties      |
|                      |                                  |                                                                                                    |       | implem(Flip     |
|                      |                                  |                                                                                                    |       | type_na Flip    |
|                      |                                  |                                                                                                    |       | descript Flip   |
|                      |                                  |                                                                                                    |       | version 1.0     |
|                      |                                  | コンセントのホタンを押す。                                                                                                   |       | vendor Ker      |
|                      |                                  |                                                                                                    |       | categon Ima     |
|                      |                                  |                                                                                                    |       | activity_ PEF   |
|                      | Configuration View Ki Manager Co | ntrol view at composite component view at Execution Context view at RT Log view                                 |       | max_in: 1       |
|                      | ComponentName: Flip0             | ConfigurationSet: default                                                                                       | 編集    | languag C+      |
|                      | ac config                        | name Value                                                                                                    | 適田    | lang_ty  cor    |
|                      |                                  | flipMode 0                                                                                                    |       | conf.def 0      |
|                      |                                  |                                                                                                    | -ヤンセノ | confv rad       |
|                      |                                  |                                                                                                    | _     | conf((-1        |
|                      |                                  |                                                                                                    | -     | sdo.sen         |
| 4 III +              | 複製 追加 削除                         | 追加削除                                                                                                    |       | I III P         |
|                      | <u>.</u>                         |                                                                                                    |       |                 |
| ۰ III >              | 複製追加削除                           | <b>追加</b> 削除                                                                                                    |       |                 |

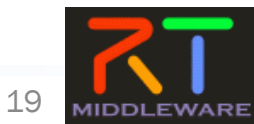

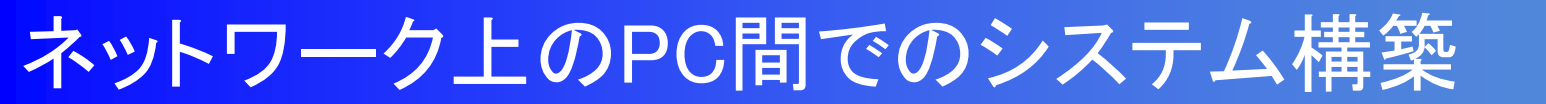

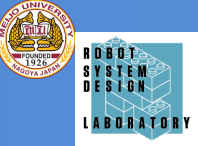

#### 参照したいネーミングサービスが起動しているPCのIPアドレスとポートを入力する.

| ▼ ネームサーバへ接続                     | ×                        |
|---------------------------------|--------------------------|
| ネームサーバのアドレスを入力してくた<br>localhost | ≝さい。<br>▼ (Address:Port) |
| ОК                              | キャンセル                    |

IPアドレスの確認方法 コマンドプロンプトにおいて、「ipconfig」と入力する.

他のPCで起動しているコンポーネントの閲覧およびRTCの遠隔利用ができる! (ファイヤーウォールがある場合は見えません(利用できない))

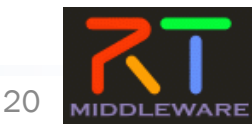

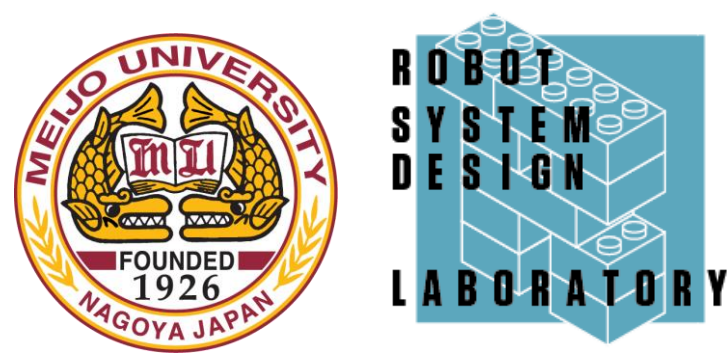

# コンポーネント開発ツール RTC Builderについて

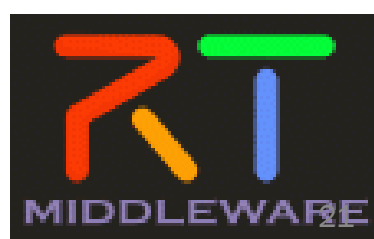

RTミドルウェア講習会@名城大学

### 想定するコンポーネントのモデル

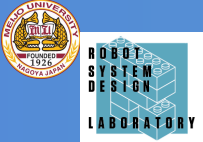

・ロボットアームの制御用RTコンポーネント

- 手先位置を任意の位置に移動するためのRTC

- アーム先端に取り付けられたグリッパの開閉が可能 なRTコンポーネント

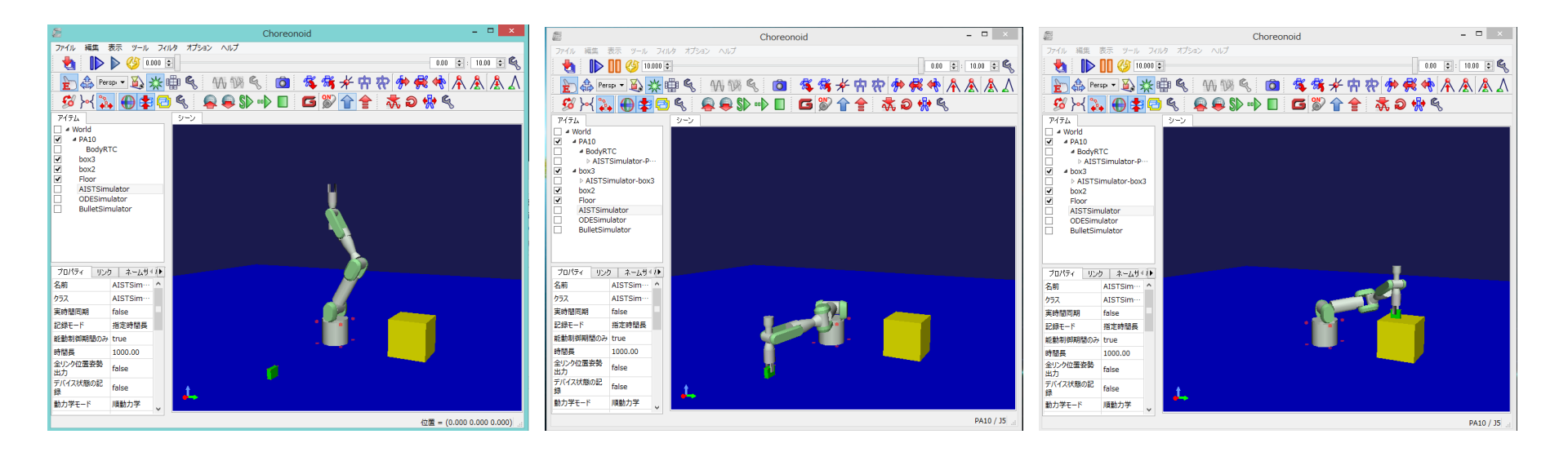

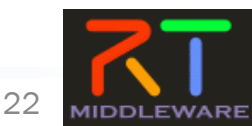

### RTCBuilderの概要

#### RTCBuilderとは?

- ・コンポーネントのプロファイル情報を入力し、ソースコード等の雛形を生成 するツール
- 開発言語用プラグインを追加することにより、各言語向けRTCの雛形を生 成することが可能 € RTC Builder - Flip/RTC.xml - Eclipse SDK
  - ≻ C++
  - Java
  - Python

※C++用コード生成機能は RTCBuilder本体に含まれています. ※その他の言語用コード生成機能は追加プ ラグインとして提供されています

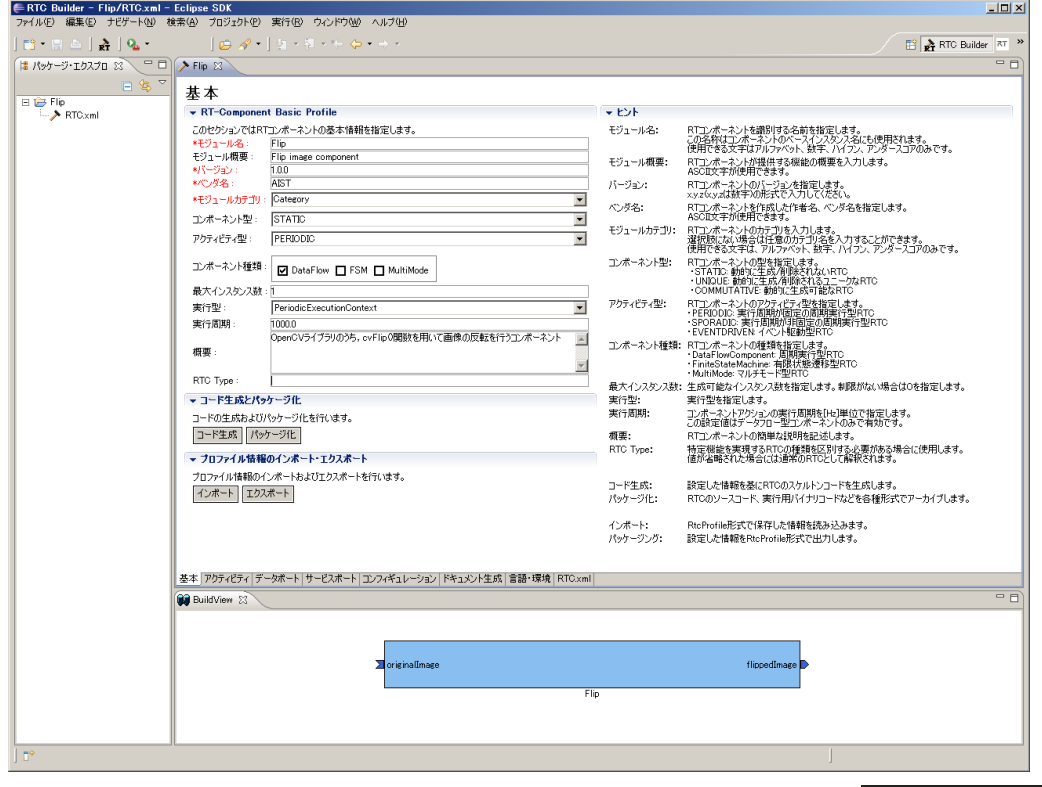

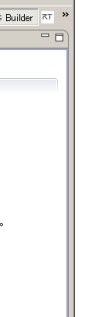

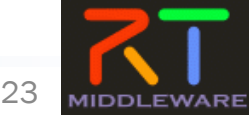

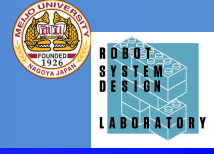

#### RTCBuilderの外観

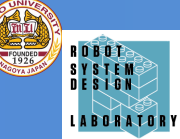

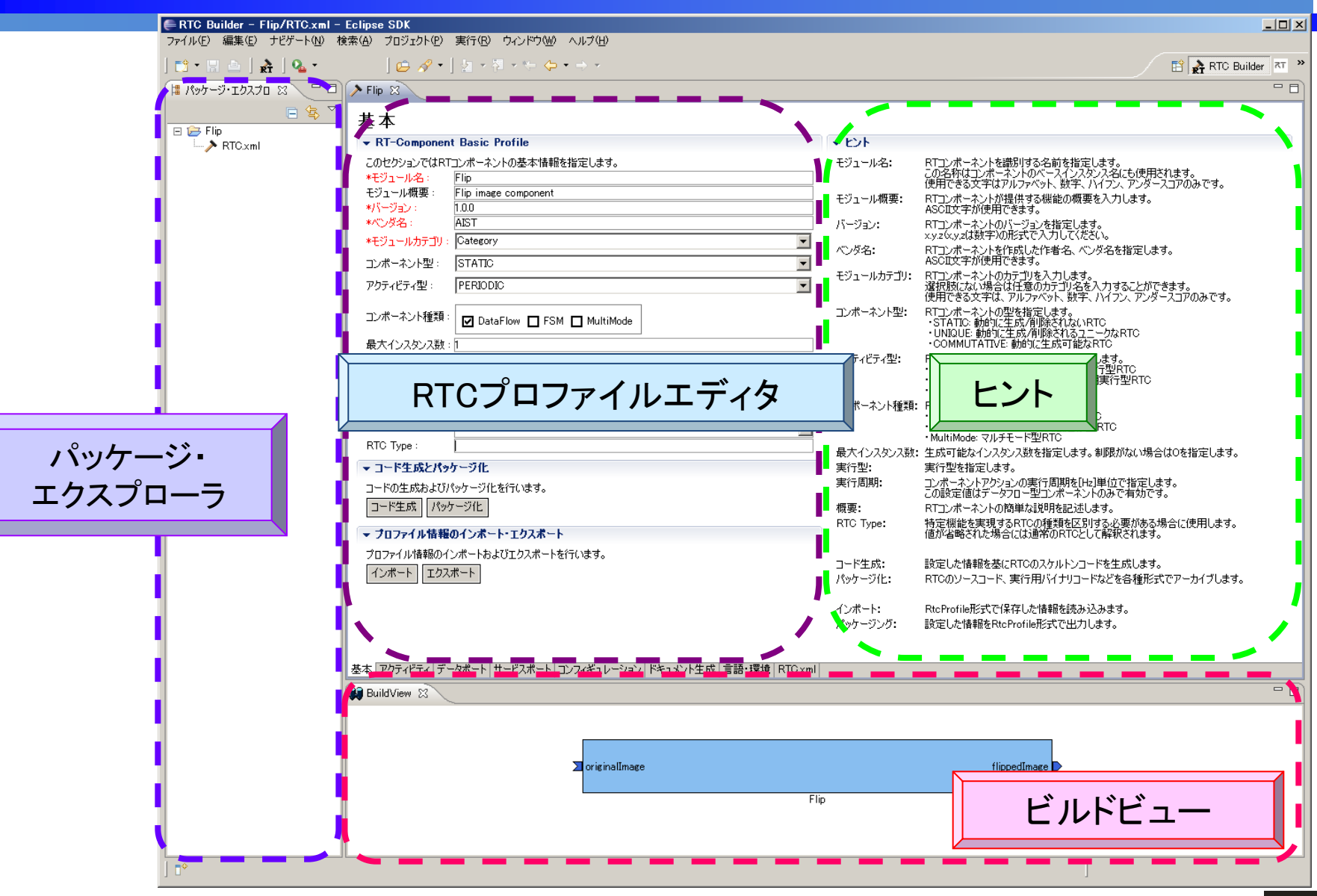

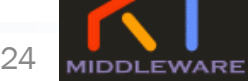

# RTミドルウェア講習会@名城大学

### RTCBuilderの起動

- Windowsの場合
  - Eclipse.exeをダブルクリック
- Unix系の場合
  - ターミナルを利用してコマンドラインから起動
    - > Ex) \$ /usr/local/Eclipse/eclipse

| ■ ワークスペースの選択(初回起動時) ■ ワーク                                                                                        | 7スペースの<br>Java - Eclipse SD<br>ファイル(E) 編集(E) ン<br>新規(W)<br>ファイルを開(Q)                                                      | D切替(通常時)<br><sup>K</sup><br>-ス© リファクタリンð(ロ<br>Alt+Shift+N・) |
|----------------------------------------------------------------------------------------------------|----------------------------------------------------------------------------------------------------|-------------------------------------------------------------|
| ワーカスペース(W): [C¥Tech-Arts¥EclipseRTM] 参照(B)                                                                       | 閉じる( <u>C</u> )<br>すべて閉じる(L)                                                                                              | Ctrl+W<br>Ctrl+Shift+W                                      |
| □ この選択をデフォルトとして使用し、今後この質問を表示しない(U) OK キャンセル                                                                      | <ul> <li>【保管⑤】</li> <li>】別名保管④…</li> <li>すべて保管⑤</li> <li>前回保管した状態にあ</li> </ul>                                            | Ctrl+S<br>Ctrl+Shift+S<br>इंす∰                              |
| ※ワークスペース<br>Eclipseで開発を行う際の作業領域<br>Eclipse上でプロジェクトやファイルを作成するとワー<br>クスペースとして指定したディレクトリ以下に実際の<br>ディレクトリ, ファイルを作成する | 移動(y)<br>名前変更( <u>w</u> )<br>更新( <u>F</u> )<br>行区切り文字の変換(<br>● 印刷( <u>P</u> )<br>ワークスペースの切り替<br>≥ インポート(Q)<br>ご エクスポート(Q) | F2<br>F5<br>⊻<br>Ctrl+P<br>≵                                |

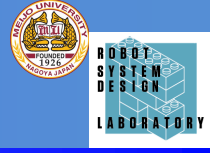

25

### 初回起動の場合

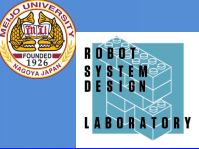

■ 初期画面のクローズ

#### ■ 初回起動時のみ

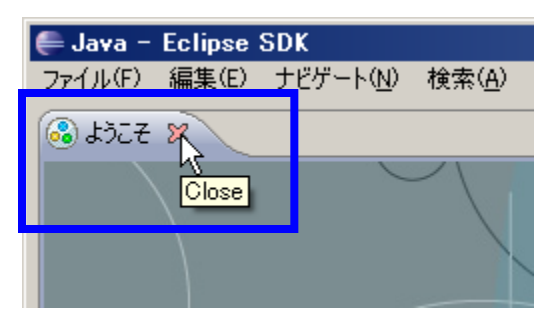

※パースペクティブ Eclipse上でツールの構成を管理する単位 メニュー, ツールバー, エディタ, ビューなど 使用目的に応じて組み合わせる 独自の構成を登録することも可能

#### ■ パースペクティブの切り替え

①画面右上の「パースペクティブを開く」 を選択し、一覧から「その他」を選択

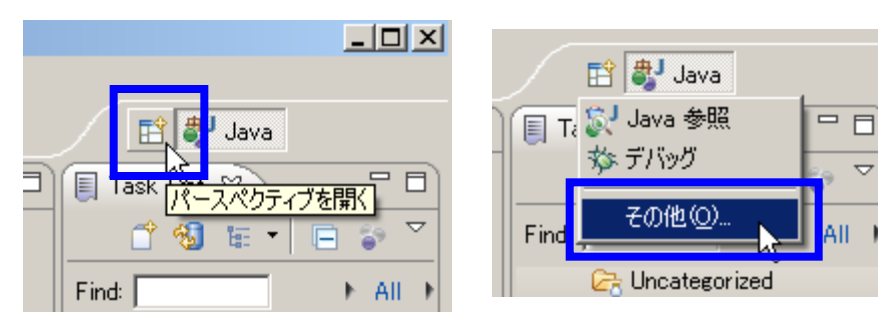

②一覧画面から対象ツールを選択

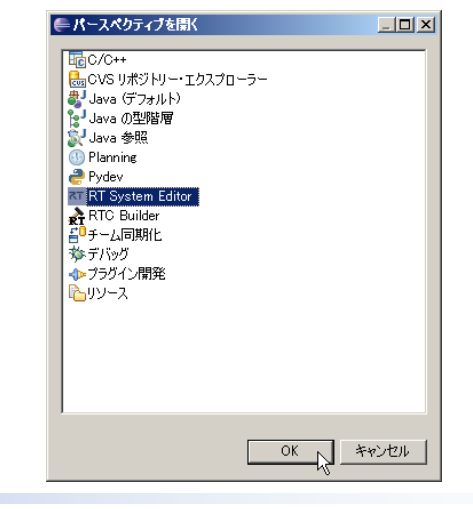

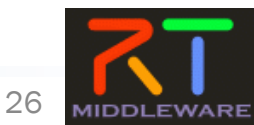

### プロジェクト作成/エディタ起動

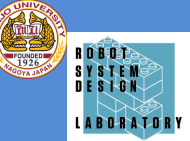

27

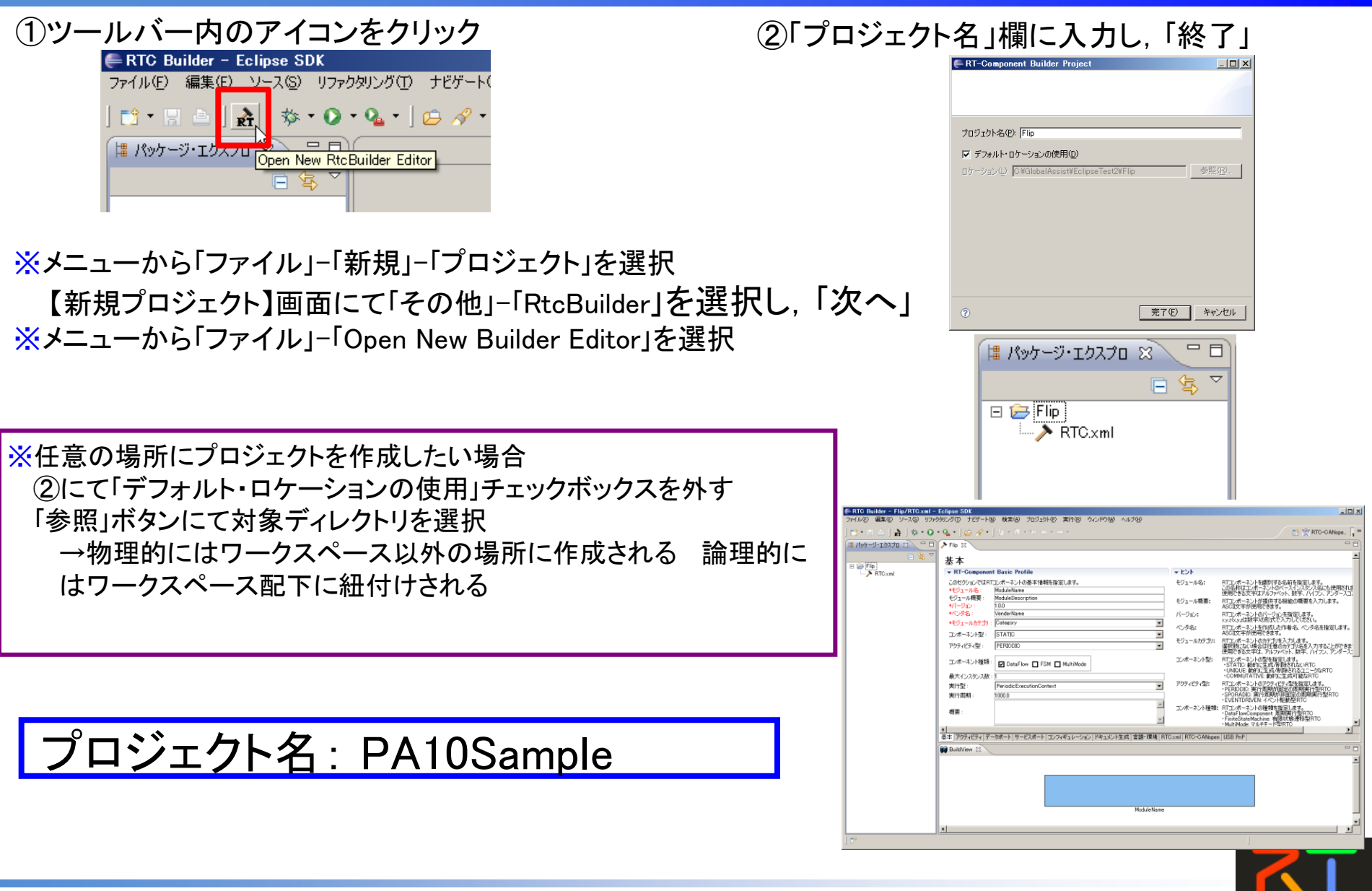

### RTCプロファイルエディタ

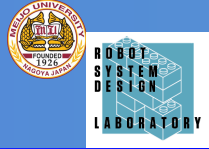

| 画面要素名          | 説明                                                                                |
|----------------|-----------------------------------------------------------------------------------|
| 基本プロファイル       | RTコンポーネントのプロファイル情報など, コンポーネントの基本情報を設定.<br>定.<br>コード生成, インポート/エクスポート, パッケージング処理を実行 |
| アクティビティ・プロファイル | RTコンポーネントがサポートしているアクティビティ情報を設定                                                    |
| データポート・プロファイル  | RTコンポーネントに付属するデータポートに関する情報を設定                                                     |
| サービスポート・プロファイル | RTコンポーネントに付属するサービスポートおよび各サービスポートに付属<br>するサービスインターフェースに関する情報を設定                    |
| コンフィギュレーション    | RTコンポーネントに設定するユーザ定義のコンフィギュレーション・パラメー<br>タセット情報およびシステムのコンフィギュレーション情報を設定            |
| ドキュメント生成       | 生成したコードに追加する各種ドキュメント情報を設定                                                         |
| 言語·環境          | 生成対象コードの選択やOSなどの実行環境に関する情報を設定                                                     |
| RTC.xml        | 設定した情報を基に生成したRTC仕様(RtcProfile)を表示                                                 |

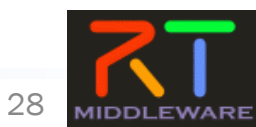

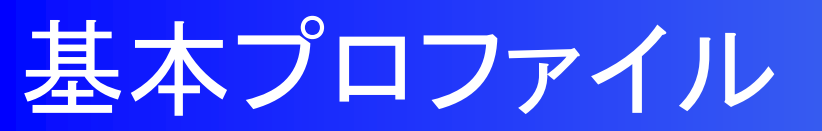

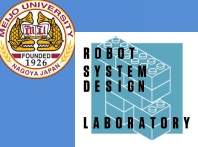

#### ■ RTコンポーネントの名称など, 基本的な情報を設定

| ≻*Flip 🔀           |                                         |                         |           |                                      |                                          |         |        |
|--------------------|-----------------------------------------|-------------------------|-----------|--------------------------------------|------------------------------------------|---------|--------|
| 基本                 |                                         |                         |           |                                      |                                          |         |        |
| ▼ RT-Componer      | nt Basic Profile                        |                         | + E>F     |                                      |                                          |         |        |
| このセクションではRT        | 「コンポーネントの基本情報を指定します。                    |                         | モジュール名:   | RTコンポーネントを識別する名前                     | を指定します。                                  |         |        |
| *モジュール名:           | Flip                                    |                         |           | この名称はコンボーネントのベース 使用できる文字はアルファベット、    | インスタンス名にも使用されます。<br>数字、ハイフン、アンダースコアのみです。 |         |        |
| モジュール概要 :          | Flip image component                    |                         | モジュール概要:  | RTコンポーネントが提供する機能                     | の概要を入力します。                               |         |        |
| */ハーンヨノ:<br>*バンダ名: | AIST                                    |                         | 15-25-57  | ASCLI文子が使用できます。<br>RTTンポーネントのバージョンを指 | 完L.≠オ.                                   |         |        |
| *モジュールカテゴリ:        | Category                                |                         | // /3/    |                                      | 208.78                                   |         |        |
| コンポーネント型:          | STATIC                                  | モジューノ                   | レ名: P     | A10Sample                            | è.                                       |         |        |
| アクティビティ型:          | PERIODIC                                | /<br>                   |           | に音(の)・[                              | ,<br>DA10 Sampla                         | aamnana | (nt)   |
| コンポーネント種類:         | : 🗹 DataFlow 🔲 FSM 🔲 MultiMode          | モンユー)<br>バー・ジョン         | レ阪安       | ·]工息(]ツリ・「<br>ๅ                      | A IO Sample                              | compone | , iii) |
| 最大インスタンス数          |                                         |                         | - 1.0.0   | J                                    |                                          |         |        |
| 実行型:               | PeriodicExecutionContext                | ベンダ名:                   | (仟章(      | 例:Meiio U                            | niv)                                     |         |        |
| 実行周期:              | 0.0                                     |                         |           |                                      |                                          |         |        |
| 概要:                | OpenCVライブラリのうち,cvFlip0関数を用いて画像の反転を行うコンオ | モジューノ                   | レカテコ      | コリ: <u>仕意((</u><br>  ・ ot a tio      | ategory)                                 |         |        |
| RTC Type :         |                                         | コンホーイ                   | イント当      | 5. 21 A HC                           |                                          |         |        |
| ▼ コード生成とパッ         | <u> </u>                                | アクティビ                   | 「ティ型      | : Periodic                           |                                          |         |        |
| コードの生成および/         | パッケージ化を行います。                            | <b>──</b> ヽ, <u>+</u> ₽ | 5 \ L 1   | ノ 千希 米石・ D~+~                        |                                          |         |        |
| コード生成 パッ           | ケージ化                                    | コンハーノ                   | トノトリ      | ノ悝領・Dala                             |                                          |         |        |
| ▼ ブロファイル情報         | ーーーーーーーーーーーーーーーーーーーーーーーーーーーーーーーーーーーー    | 是ナイン                    | コカンバ      | 2 迷行・1                               |                                          |         |        |
| プロファイル特報のイ         |                                         | 取八イン                    | ~ / / / / |                                      | _                                        |         |        |
|                    |                                         | 軍行型: P                  | Periodia  | eFxecution(                          | Context                                  |         |        |
|                    | 20 1                                    |                         | - 1000    |                                      | Sontoxt                                  |         |        |
|                    |                                         | 美行周期                    | : 1000    | .0                                   |                                          |         |        |
|                    |                                         |                         |           |                                      |                                          |         |        |
|                    |                                         |                         |           |                                      |                                          | I       |        |

※エディタ内の項目名が赤字の要素は必須入力項目 ※画面右側は各入力項目に関する説明

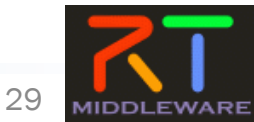

### アクティビティ

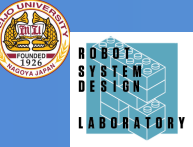

#### ■ 生成対象RTCで実装予定のアクティビティを設定

| アクティ         | ビティ                                |                                                |                    |                                                                                 |            | 安定対象のアクティビティ       |
|--------------|------------------------------------|------------------------------------------------|--------------------|---------------------------------------------------------------------------------|------------|--------------------|
| - アクティビティ    |                                    |                                                |                    |                                                                                 | ▋─₽        |                    |
| このセクションで(    | ま使用するアクションコールバックを指定します。            |                                                | onInitialize       | 初期化処理です。コンポーネントライフサイクル開始時に一度だけ呼ばれます。常に有効。                                       | 7          | を選択                |
|              | コンボーネントの初期化と終了処理                   | に関するアクション                                      | onFinalize         | 終了処理です。コンボーネントライフサイクルの終了時に1度だけ呼ばれます。<br>EventitionContractが実行た関連されるとき1度だけ呼ばれます。 |            |                    |
| onInitialize | onFinalize                         |                                                | _ onShutdown       | ExecutionContextが実行を停止するとき1度だけ呼ばれます。                                            |            |                    |
|              | 実行コンテキストの起動と停止に開                   | 関するアクション                                       | onActivated        | 非アクティブ状態からアクティブ化されるとき1度だけ呼ばれます。                                                 |            |                    |
| onStartup    | onShutdown                         |                                                | onDeactivated      | アクティブ状態から非アクティブ化されるとき1度だけ呼ばれます。<br>FREGR状態に入る前に1度だけ呼ばれます                        |            | onActivated N      |
|              | alive状態でのコンポーネント                   | アクション                                          | onError            | ERROR状態にいる間周期的に呼ばれます。                                                           |            | onError K          |
| onActivated  | onDeactivated                      | onAborting                                     | onReset            | ERROR状態からリセットされ非アクティブ状態に移行するときに1度だけ呼ばれます。                                       |            |                    |
| ONError      | onneset<br>Dataflaw用リコンポークンルグ      | ידיאיי                                         | onExecute          | アクティブ状態時に唐興船に回呼ばれます。<br>onExecuteの後毎回呼ばれます                                      |            |                    |
| opEvocuto    |                                    | on Poto Chongod                                | onRateChange       | d ExecutionContextのrateが変更されたとき呼ばれます。                                           |            | 生田/ナは田ナ乳白          |
| UNEXECUTE    |                                    | bive v                                         | onAction           | 対応する状態に応じた動作を実行するために呼ばれます。                                                      |            | <b>史用/木</b> (田を設)正 |
| onAction     | 100023000 4091007                  | ,,,,,,,,,,,,,,,,,,,,,,,,,,,,,,,,,,,,,,         | onModeChang        | ad モードが変更された時に呼ばれます。                                                            |            |                    |
| Simotion     | Mode型コンポーネントのア                     | <i>れ</i> , , , , , , , , , , , , , , , , , , , | 動作概要:              | アクティビティの概要説明を記述します。                                                             |            |                    |
| onModeChange | ed                                 | ~~~~~                                          | 事前条件:              | アクティビティを実行する前に成立すべき事前条件を記述します。                                                  |            |                    |
| - Documenta  | tion                               |                                                | 事後条件:              | アクティビティを実行した後に成立すべき事後条件を記述します。                                                  |            |                    |
| このヤクションで(    | ・・・・・・<br>ま各アクションの概要を説明するドキュメントを記ジ | おします。                                          |                    |                                                                                 |            |                    |
| 上段のアクション     | を選択すると、それぞれのドキュメントを記述でき            | ます。                                            |                    |                                                                                 |            |                    |
| アクティビティ名     | onInitialize                       | ON OOFF                                        |                    |                                                                                 | <b>.</b> . |                    |
|              | コンポーネント自身の各種初期化処理                  |                                                |                    |                                                                                 | ركل 🖌      | しトをナエック:           |
| 動作概要:        |                                    |                                                |                    |                                                                                 |            |                    |
|              | tzi.                               |                                                | 1                  |                                                                                 |            | nActivated         |
| 事前条件:        |                                    |                                                | 1                  |                                                                                 | Ĭ          |                    |
|              |                                    |                                                | 1                  |                                                                                 |            | nDoactivated       |
|              | コンポーネントの初期化処理が正常に完了して              | ている 🔄                                          | 1                  |                                                                                 |            | IDeactivated       |
| 争後条件:        |                                    |                                                | 1                  |                                                                                 | -          | in Even availa     |
|              | L                                  |                                                | -                  |                                                                                 |            | nexecute           |
| **           |                                    |                                                |                    |                                                                                 | 1          |                    |
| 塗本 アクティビティ   | テーダボート   サービスボート   コンフィギュレーショ      | 3ノ トキュメント生成 言語・環境 RTC.xml                      | Mapping ID   USB P | nP   RTG-GANopen                                                                |            |                    |

※現在選択中のアクティビティは、一覧画面にて赤字で表示 ※使用(ON)が選択されているアクティビティは、一覧画面にて背景を水色で表示 ※各アクティビティには、「動作概要」「事前条件」「事後条件」を記述可能 →記述した各種コメントは、生成コード内にDoxygen形式で追加される

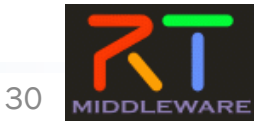

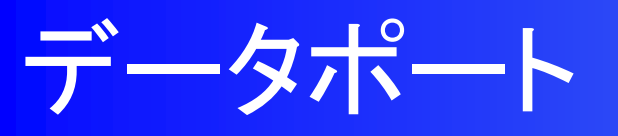

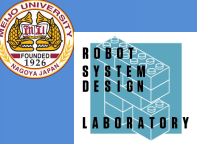

#### ■ 生成対象RTCに付加するDataPortの情報を設定

| データポート                                                              | ①該当種類の欄の「Add」ボタンをクリック                                                                                                    |
|---------------------------------------------------------------------|----------------------------------------------------------------------------------------------------|
| ▼ DataPortプロファイル                                                    |                                                                                                    |
| このセクションではRTコンポーネントのDataPort(データポート)の情報を設定します。                       | データオート: 医工業 さい間に し, ホートを追加後, 直接人力で名称設定                                                                                                    |
| *ボート名 (InPort) Add Add Add Add Add Add Add Add Add Ad               | テータを出力するOutP                                                                                                    |
| priginalImage flippedImage Delete                                   | InPort: RTコンボーネントにデー<br>他のRTロンボーネントに マボート)の情報を設定します。                                                                                                    |
|                                                                     | OutPort: RTコンボーネントからデ                                                                                                    |
|                                                                     | 18/08/ロンホーネンド *ボート名 (OutPort) Add                                                                                                    |
| ▼ Detail                                                            |                                                                                                    |
| このセクションではデーカポート毎の概要を説明するドキュマントを記述します。                               | ASCI在学校使用でき Delete                                                                                                    |
| 上のデータボートを選択すると、それぞれのドキュメントが記述できます。                                  | データ型: データボート間でやり即<br>INPOrtConfForta#8                                                                                                    |
| 术-小名:originalImage (InPort)                                         |                                                                                                    |
|                                                                     |                                                                                                    |
| *データ型 RTC::CameraImage 🔽                                            |                                                                                                    |
| 変数名 originalImage                                                   |                                                                                                    |
| 表示位置 LEFT 🔽                                                         | ドキュメント:デーが一に関するとして、うると旧物を一見かり迭げ                                                                                                    |
| _ Documentation                                                     |                                                                                                    |
| キャプチャされた画像データ                                                       | ▼ Detail                                                                                                    |
| 概要説8月:                                                              | このセクションではデータボート毎の概要を説明するドキュメントを記述します。<br>上のデータボートを選択すると、それぞれのドキュメントが記述できます。                                                                                                    |
|                                                                     |                                                                                                    |
| データ型: CameraImage型:OpenRTM-aistのInterfaceDataTypes.idlにて定義されているデータ型 |                                                                                                    |
| データ数: 任意                                                            |                                                                                                    |
| 反転処理の対象となる画像データ                                                     | *データ型  RTC=CameraImage                                                                                                    |
| 意味:                                                                 | 変数名 RTC:BumperAraygeometry Annual Annual Annua |
|                                                                     |                                                                                                    |
| 単位: [なし]                                                            | RTC-Cameralnto                                                                                                    |
|                                                                     |                                                                                                    |

※データ型は、型定義が記載されたIDLファイルを設定画面にて追加することで追加可 能

※OpenRTM-aistにて事前定義されている型については、デフォルトで使用可能

→[RTM\_Root]rtm/idl 以下に存在するIDLファイルで定義された型

※各ポートに対する説明記述を設定可能

→記述した各種コメントは、生成コード内にDoxygen形式で追加される

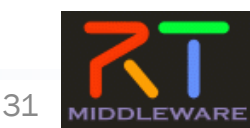

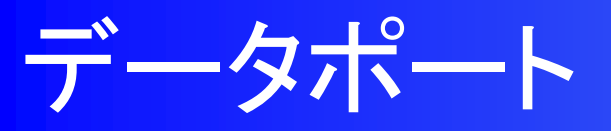

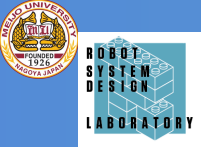

#### ※Portの設定内容に応じて、下部のBuildViewの表示が変化

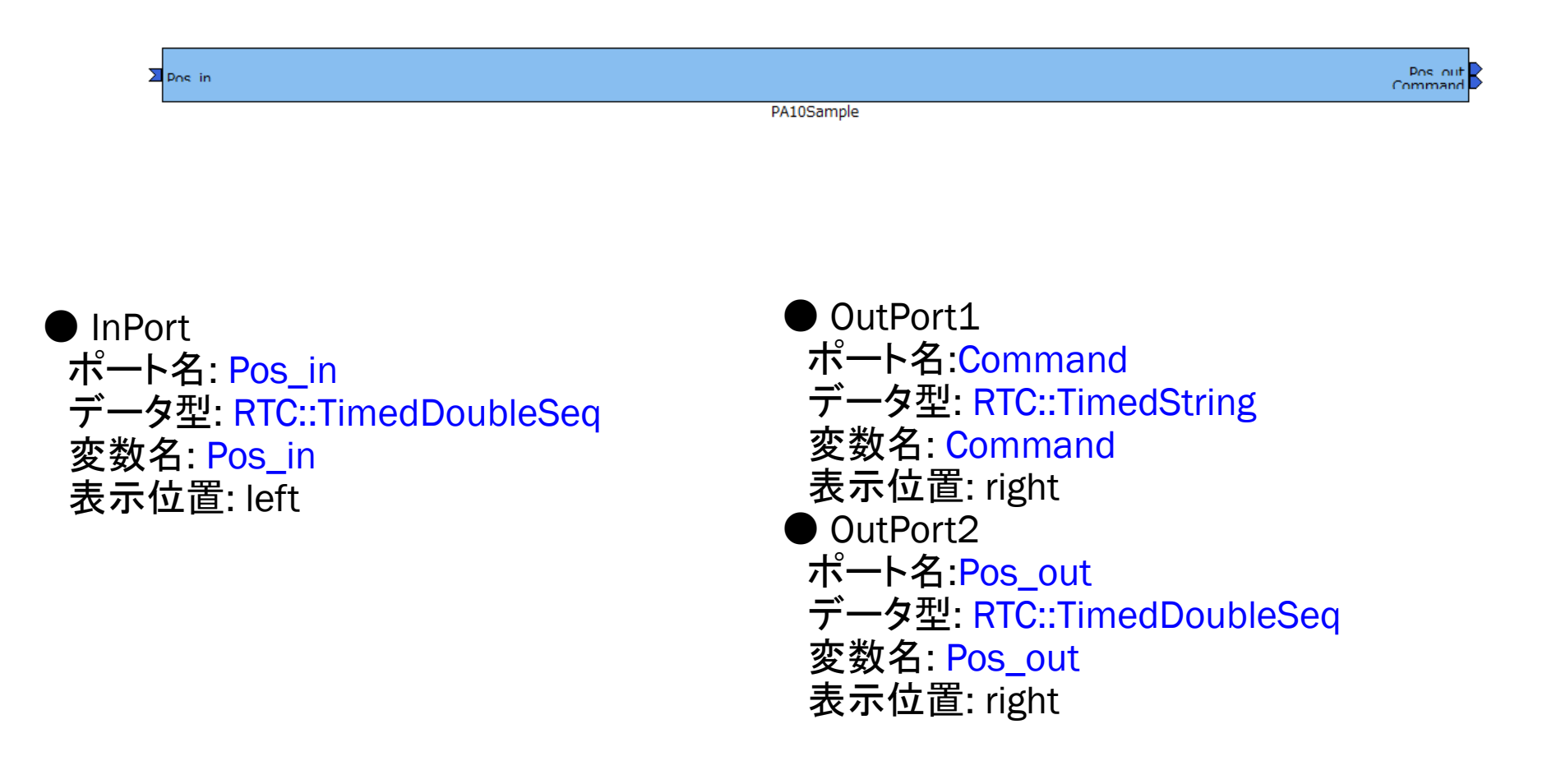

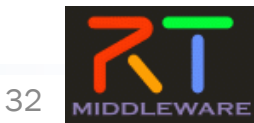

### サービスポートの設定

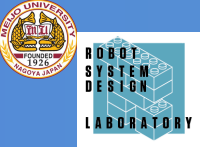

#### 生成対象RTCに付加するServicePortの情報を設定

| サービスホート<br>RT-Component Service Ports |                                     | RT-Component Service Port Interface Profile                                                                                           |
|---------------------------------------|-------------------------------------|----------------------------------------------------------------------------------------------------|
| sv_name<br>if_name                    | Add Port<br>Add Interface<br>Delete | このセクションではRTコンポーネントのService Interfaceの情報を設定します。<br>*インターフェース名: if_name<br>方向: Provided ▼<br>インスタンス名:<br>変数名:                           |
|                                       |                                     | *IDLファイル: C:¥work¥MyService.idl Browse<br>*インターフェース型: I<br>IDLパス: MyService2<br>MyService3<br>▼ Documentatid MyService4<br>MyService5 |
|                                       |                                     | 概要説明:                                                                                                    |

#### ■ サービスインターフェースの指定

● IDLファイルを指定すると、定義されたインターフェース情報を表示

#### 今回のサンプルでは未使用

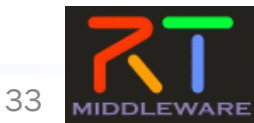

コンフィグレーションの設定

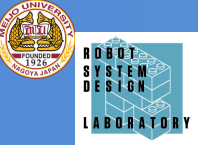

34

#### 生成対象RTCで使用する設定情報を設定

#### コンフィギュレーション・パラメータ

| <ul> <li>RT-Component Configuration Parameter Definitions</li> </ul> | * ピント         | (1) Add ホタンをクリックし、追加後、                                  |
|----------------------------------------------------------------------|---------------|---------------------------------------------------------|
| このセクションではRTコンボーネントのコンフィギュレーション・パラメータを指定します。                          | Config. Param | ◎□□□□□□□□□□□□□□□□□□□□□□□□□□□□□□□□□□□□                   |
| *治标<br>flipMode                                                      |               | 再利リ                                                     |
| Delete                                                               | パラメータ名:       | → Component Configuration Parameter Definitions         |
|                                                                      |               | ハンシー<br>名前に このセクションではRTコンボーネントのコンフィギュレーション・パラメータを指定します。 |
|                                                                      | データ型:         | 1)-7.<br>基本: Add Add                                    |
|                                                                      | デフォルト値:       |                                                         |
|                                                                      |               | 解訳:                                                     |
| ▼ Detail                                                             | 资政名:          | コンフ・<br>実際(                                             |
| このセクションでは各コンフィギュレーション・パラメータの詳細情報を指定します。                              | 単位:           | -74                                                     |
| パラメータ名: [flipMode                                                    | #U#U#E        | -100                                                    |
| *データ型 int 💌                                                          | 1             |                                                         |
| *デフォルト値 0                                                            | ]             | ・自たター<br>・ / \>>                                        |
| 変数名: flipMode                                                        | ] Widget:     |                                                         |
| 単位:                                                                  |               | 37.E/                                                   |
| 制約条件: (-1.0.1)                                                       |               |                                                         |
| Widget: radio                                                        | 1             |                                                         |
| Step:                                                                | ]             |                                                         |
| Documentation                                                        |               |                                                         |
| データ名: [flipMode                                                      |               | 今回のサンプルでけキ佶田                                            |
| デフォルト値: [0                                                           | ]             | フロのリンノルしは不使用                                            |
| 画像の反転方法を指定するパラメータ                                                    |               |                                                         |
| 465 安6元 4月:                                                          |               |                                                         |
| · · · · · · · · · · · · · · · · · · ·                                |               |                                                         |
| データ範囲: -1.0.1                                                        |               |                                                         |
|                                                                      |               |                                                         |
| ※データ型は、short int long float doub                                     | e string      | から選択可能(直接入力も可能)                                         |
|                                                                      |               |                                                         |
| ※制約情報とWidget情報を人力することで,                                              | RTSyste       | emEditorのコンフィキュレーションヒューの表示を設定する                         |
| ことが可能                                                                |               |                                                         |
|                                                                      |               |                                                         |

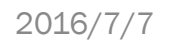

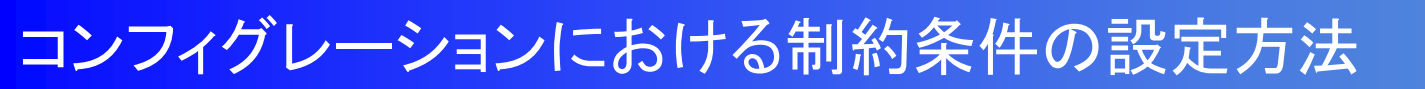

- 制約条件について
  - データポートとコンフィギュレーションに設定可能
  - チェックはあくまでもコンポーネント開発者側の責務
    - ▶ ミドルウェア側で検証を行っているわけではない
- 制約の記述書式
  - 指定なし:空白
  - 即値:値そのもの
    - ▶ 例)100
  - 範囲:<,>,<=,>=
    - ▶ 例) 0<=x<=100
  - 列挙型: (値1, 値2, …)
    - ▶ 例) (val0, val1, val2)
  - 配列型: 值1, 值2, …
    - ▶ 例) val0, val1, val2
  - ハッシュ型:{key0:値0, key1:値1, •••}
    - ▶ 例){key0:val0, key1:val1}

- Widget
  - text(テキストボックス)
    - > デフォルト
  - slider(スライダ)
    - > 数値型に対して範囲指定の場合
    - > 刻み幅をstepにて指定可能
  - spin(スピナ)
    - > 数値型に対して範囲指定の場合
    - ▶ 刻み幅をstepにて指定可能
  - radio(ラジオボタン)
    - ▶ 制約が列挙型の場合に指定可能

#### ※指定したWidgetと制約条件がマッチ しない場合は、テキストボックスを使用

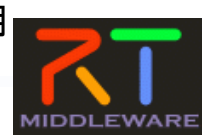

35

S Y S T E N D F S I G N

### 開発環境・動作環境の設定

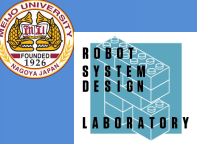

#### ■ 生成対象RTCを実装する言語,動作環境に関する情報を設定

| 言語・環境                                                                       |                                                                                                    |
|-----------------------------------------------------------------------------|----------------------------------------------------------------------------------------------------|
|                                                                             | ► K2F                                                                                                    |
| このセクションでは使用する言語を指定します<br>② C++<br>③ Python<br>④ Java<br>④ Ruby<br>□ Use old | 言語: RTコンボーネントを作成する言語を選択します。リスト中の言語から選択可能です。<br>環境: 言語ごとのライブラリの依存関係や、使用するOSなどの環境を選択します。<br>詳細情報で設定した内容(OS情報、ライブラリ情報など)は、プロファイル内にのみ保存されます。<br>build environment. |
| ▼ 環境                                                                        |                                                                                                    |
| このセクションでは依存するライブラリや使用するOSなどを指定します                                           |                                                                                                    |
| Version OS                                                                  | Add Delete                                                                                                    |
|                                                                             | このチェックボックスをONにする                                                                                                    |
|                                                                             | と、旧バージョンと同様なコード                                                                                                    |
| ↓                                                                           | (Cmakeを利用しない形式)を生                                                                                                    |
| OS Version Add CPU                                                          | Add 成<br>Delete                                                                                                    |
|                                                                             |                                                                                                    |

「C++」を選択

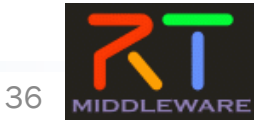

### コード生成

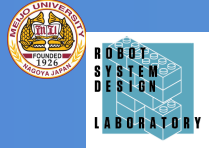

37

MIDDLEWARE

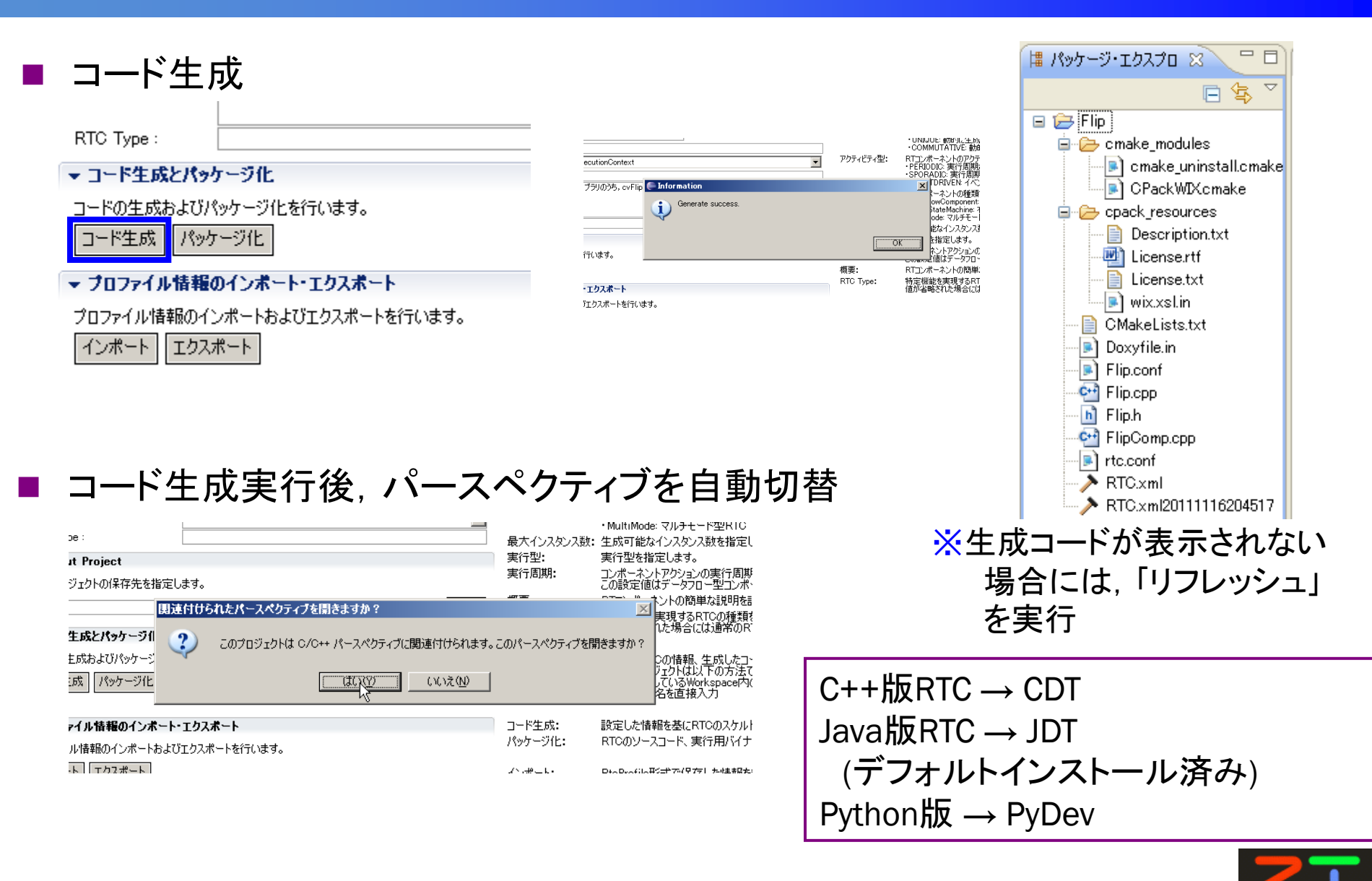

RTミドルウェア講習会@名城大学

### 既存のRTCの設定を利用する場合

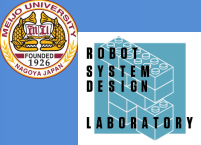

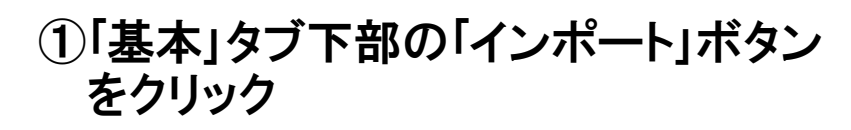

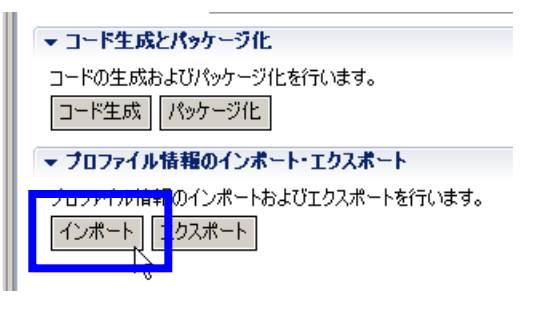

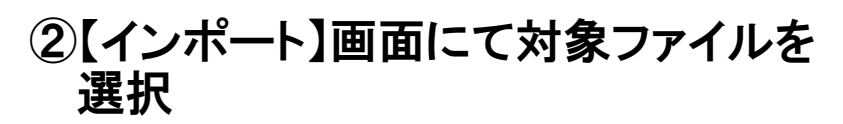

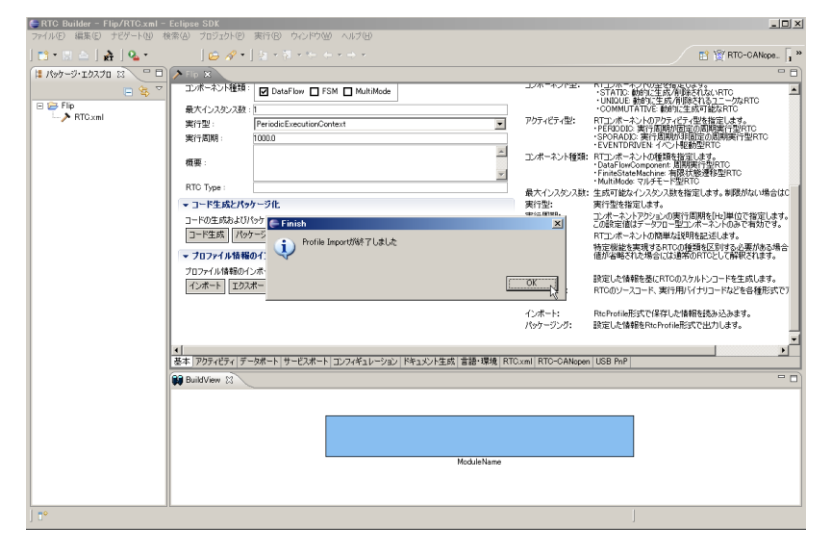

- 作成済みのRTコンポーネント情報を再利用
  - ●「エクスポート」機能を利用して出力したファイルの読み込みが可能
  - コード生成時に作成されるRtcProfileの情報を読み込み可能
  - XML形式, YAML形式での入出力が可能

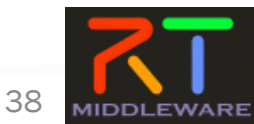

### **CMakeの利用**

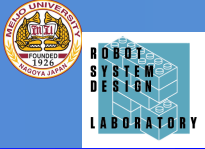

- RTC Builderで出力したファイル群そのものでは、RTCの 実行ファイルの生成はできない。
- Cmakeを利用し、ソースファイルのコンパイルに必要な設 定が含まれたVisual Studio用のソリューションファイルを 生成する.
  - Linuxの場合はソースファイルのコンパイルに必要な設定が 含まれたMakefileを生成する.
- CMakeの起動(Windows 7の場合)
  - –「スタート」->「すべてのプログラム」->「CmakeX.X」-> 「CMake(CMake-gui)」
- Ubuntuの場合
  - Dushホームから、CMakeと入力するとCMake-guiがでてくるので、それを利用。

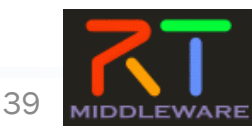

### Cmakeの起動画面・説明

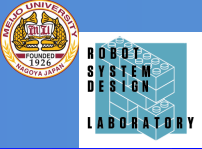

#### 1.ソースファイルの場所を入力

| File Tools Options Help                                               |                                                                                              |                                                                    |                  |
|-----------------------------------------------------------------------|----------------------------------------------------------------------------------------------|--------------------------------------------------------------------|------------------|
| Where is the source code:                                             |                                                                                              | Browse Source                                                      |                  |
| Where to build the binaries:                                          |                                                                                              | ▼ Browse Build                                                     |                  |
| Search:                                                               |                                                                                              | Advanced 😭 Advanced 😭 Add Entry                                    |                  |
|                                                                       | value                                                                                        | 2.ソリューションファイルなる<br>出力する場所を入力.区別して<br>ように「build」というフォルダを<br>ることが多い. | どを<br>やすい<br>指定す |
| Press Configure t<br>Configure Generate Cent<br>4. 「Generate<br>ションファ | o update and display new values in red, then press Generate<br>rate」を押すと, ソリュー<br>イルなどが生成される | to generate selected build files.                                  |                  |
| 8.「Configure」のボタンを押<br>ソースコードをコンパイルす<br>報を収集する                        | すと,指定された<br>るのに必要な情                                                                          |                                                                    |                  |
|                                                                       |                                                                                              |                                                                    |                  |

A CMake 2.8.12.2 -

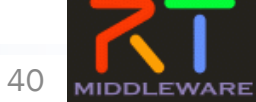

### 生成したソースファイルをCMake

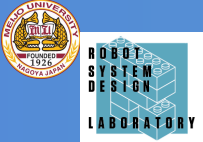

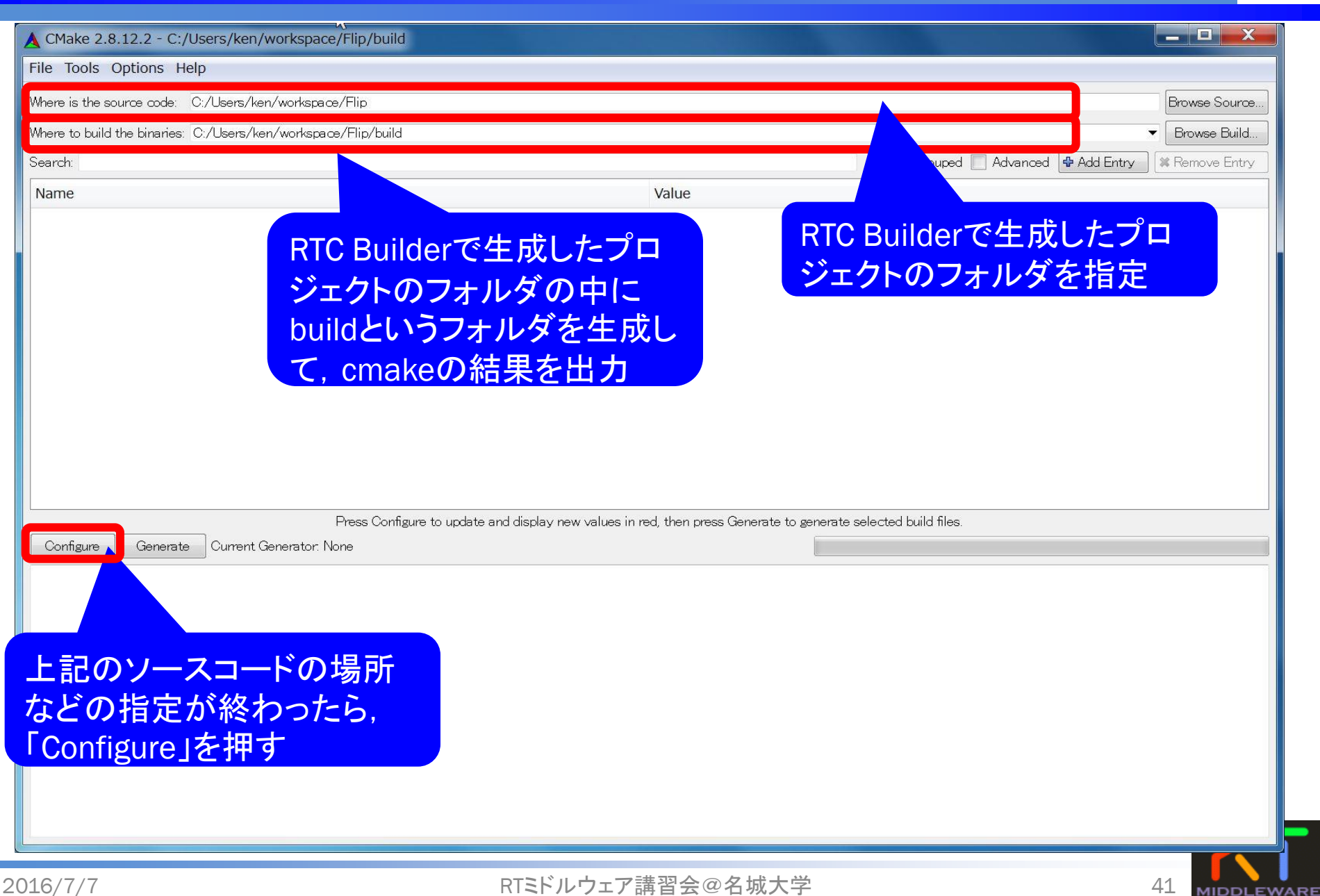

### 生成したソースをCMake

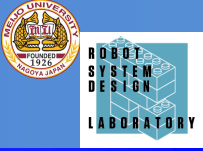

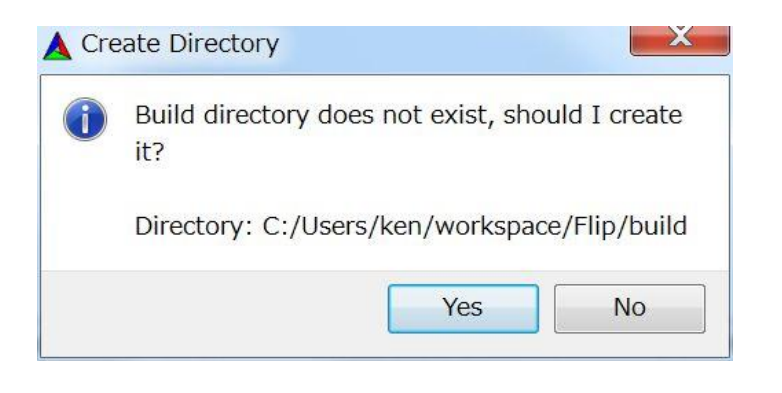

### 出力先に指定したbuildのフォルダがない場合,生成する旨が表示される

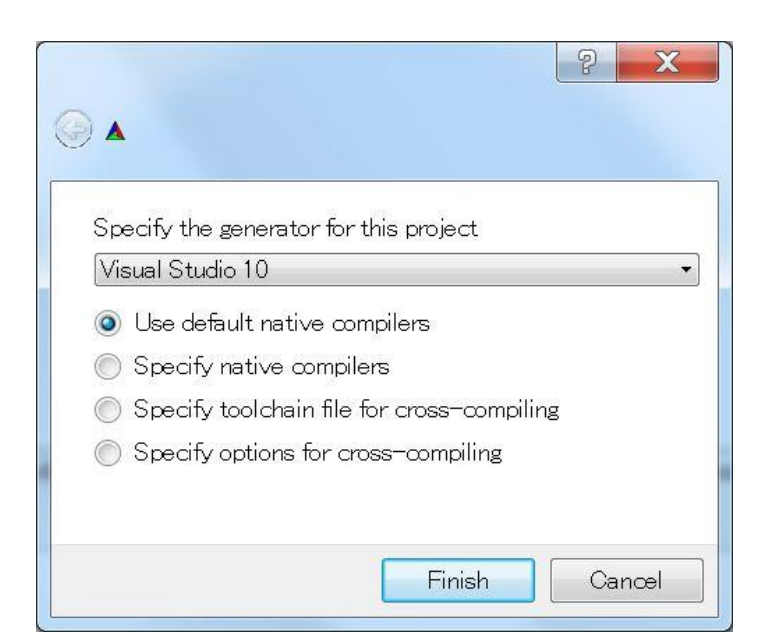

使用するビルド環境を指定する. Visual Studioであればそのバージョンを指定. (Visual Studioのバージョンとの表記の違いに注 意) Visual Studio 2010 -> Visual Studio 10 Visual Studio 2012 -> Visual Studio 11 Visual Studio 2013 -> Visual Studio 12 Visual Studio 2015 -> Visual Studio 13 Linuxの場合 Unix Makefiles を指定

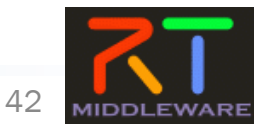

### 生成したソースをCMake

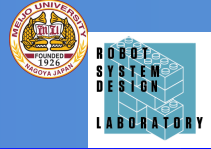

43

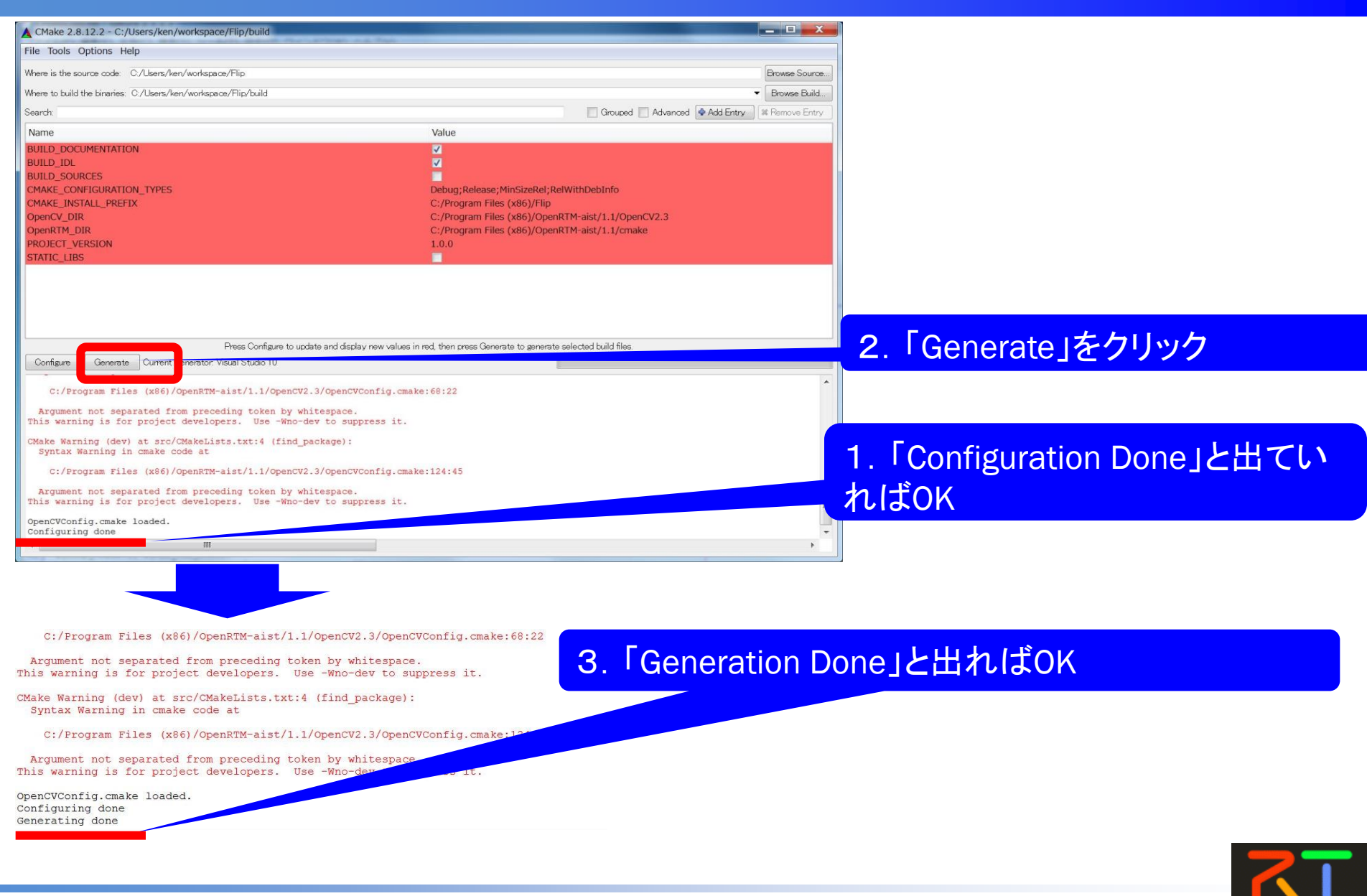

RTミドルウェア講習会@名城大学

### まとめ

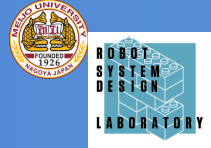

- 第2部では、RTコンポーネント開発とRTコンポーネントを 用いたシステム構築に必要なツールであるRT System Editorの使い方を体験した.
- RTC BuilderやRT System Editorについては、産総研原氏 によりブラウザ上で動作するバージョンが開発が進めら れている。

http://openrtp.org/rtcbow/index.html

http://hara.jpn.com/siwiki/\_hara/ja/Software/RTSEoW.html

• RT System Editorを用いたシステム構築は初期段階での運用には適しているが、実運用段階では、rtshellなどのRTシステムの自動構築を可能にするツールの利用が好ましい、(1.1.2からはインストーラに同梱)

http://openrtm.org/openrtm/ja/node/869

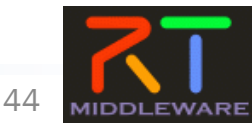